# YUDECO The key to trust

### **Entra ID Hybrid Quick Start**

**yubico** 

© 2025 Yubico

# Introductions

Please share:

- Your entity
- Your role
- Number of YubiKeys you're deploying
- Any specific needs of your deployment

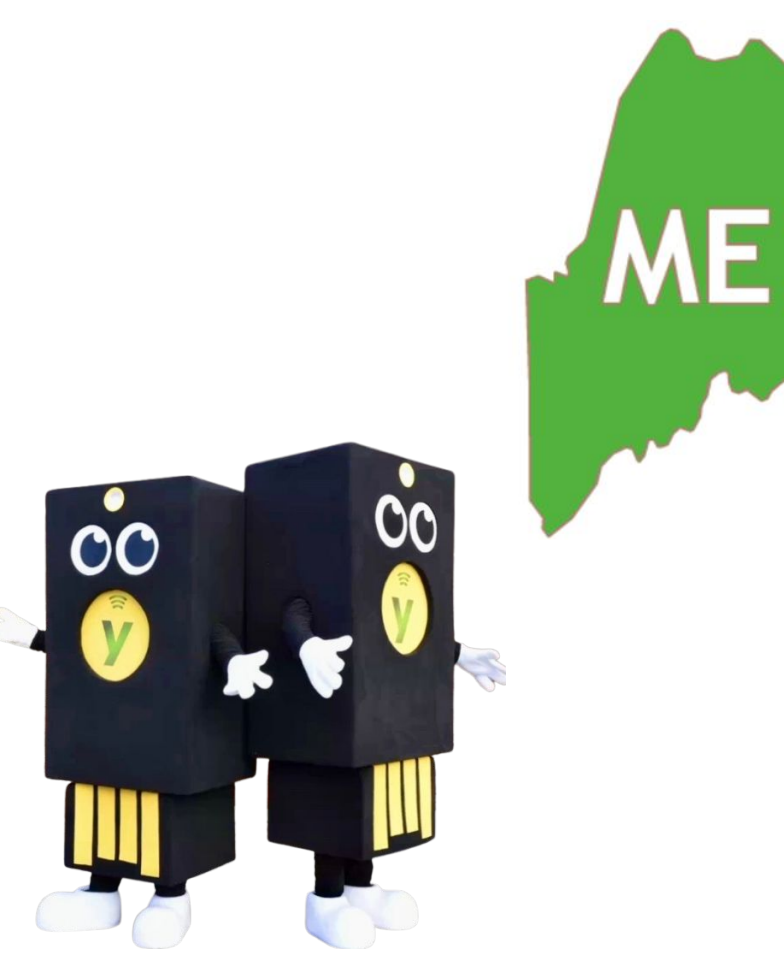

### **Yubico's Professional Services Team**

### **Deployment Advisors**

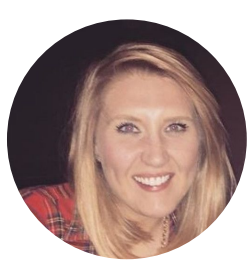

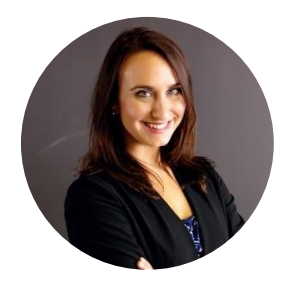

Molly Babcock

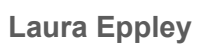

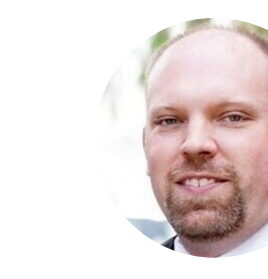

**Greg Whitney** 

### Engineers

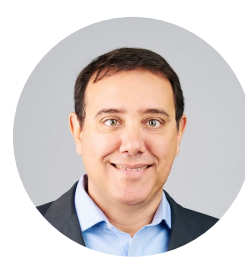

**Dante Melo** 

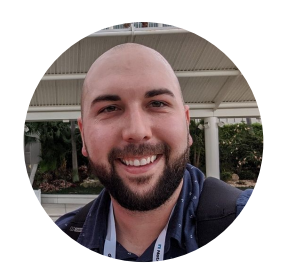

Mitchell Armenta

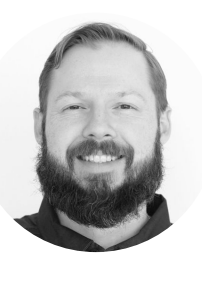

Scott Truger

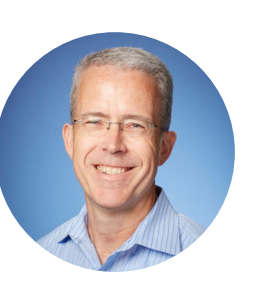

Jeff Olives

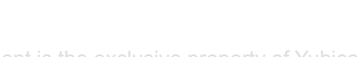

**Kanchan Thakur** 

### Workshop Agenda

| Торіс                                           | Estimated Duration |
|-------------------------------------------------|--------------------|
| Welcome & Introductions                         | 0:05               |
| Concepts, YubiKey 101, and Entra Use Cases      | 0:15               |
| Entra ID Tenant Configuration                   | 0:25               |
| Extending FIDO2 Authentication to Windows Logon | 0:20               |
| FIDO2 with RDP                                  | 0:05               |
| Entra ID Sign-in Logs and Reporting             | 0:10               |
| Redeeming Pro Services Hours Post-Workshop      | 0:05               |
| Questions and Wrap-Up                           | 0:05               |
| Total                                           | 1:30               |

### What is a YubiKey?

yubico

© 2025 Yubico

### **Technical Overview** Easy, Fast, & Reliable Authentication

YubiKey does not require a battery or network connection.

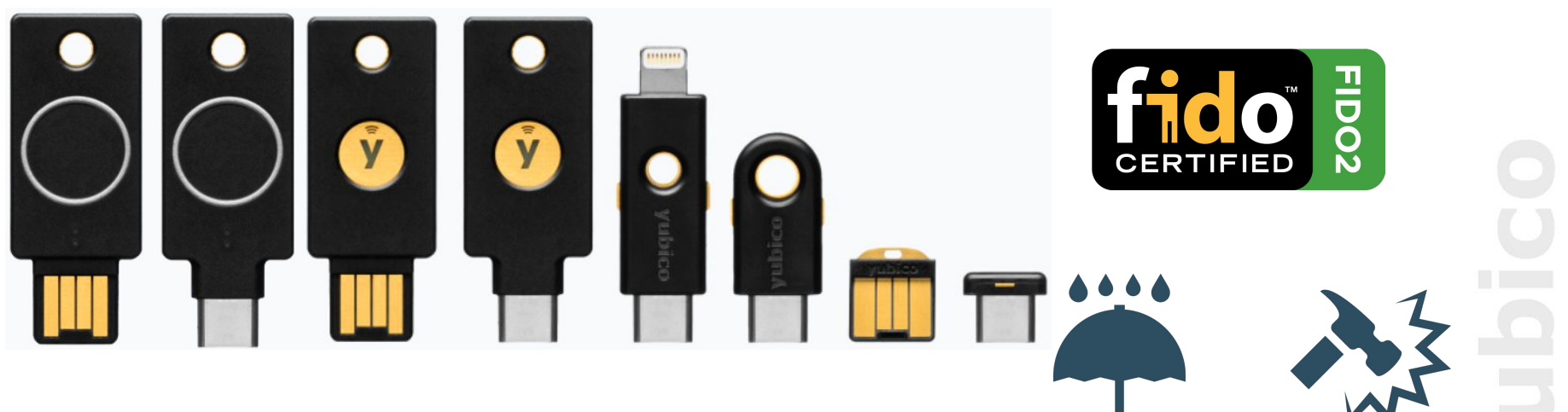

Waterproof

**Crush Resistant** 

### **Concepts and Use Cases**

© 2025 Yubico

### What is an Authentication Factor?

- Factors of authentication are something **you know** (knowledge), something **you have** (possession), and something **you are** (inherence)
- Something you know is most often a password or a PIN
- Something **you have** might be a bank card, OTP fob, or a YubiKey
- Something **you are** comprises biometric uniqueness, like your fingerprint or iris

### What is Multi-Factor Authentication?

- Multi-factor authentication is a process of identifying yourself (proving you are who you say you are) that involves multiple authentication factors
- Although username and password authentication involves two components (the username and password) it is **not** multi-factor authentication because both components are something you know. This is instead single-factor authentication
- Performing a cash withdrawal at an ATM using a bank card typically involves multi-factor authentication, as it involves something you have (the bank card), and something you know (the card's PIN)

### **Authentication Factors**

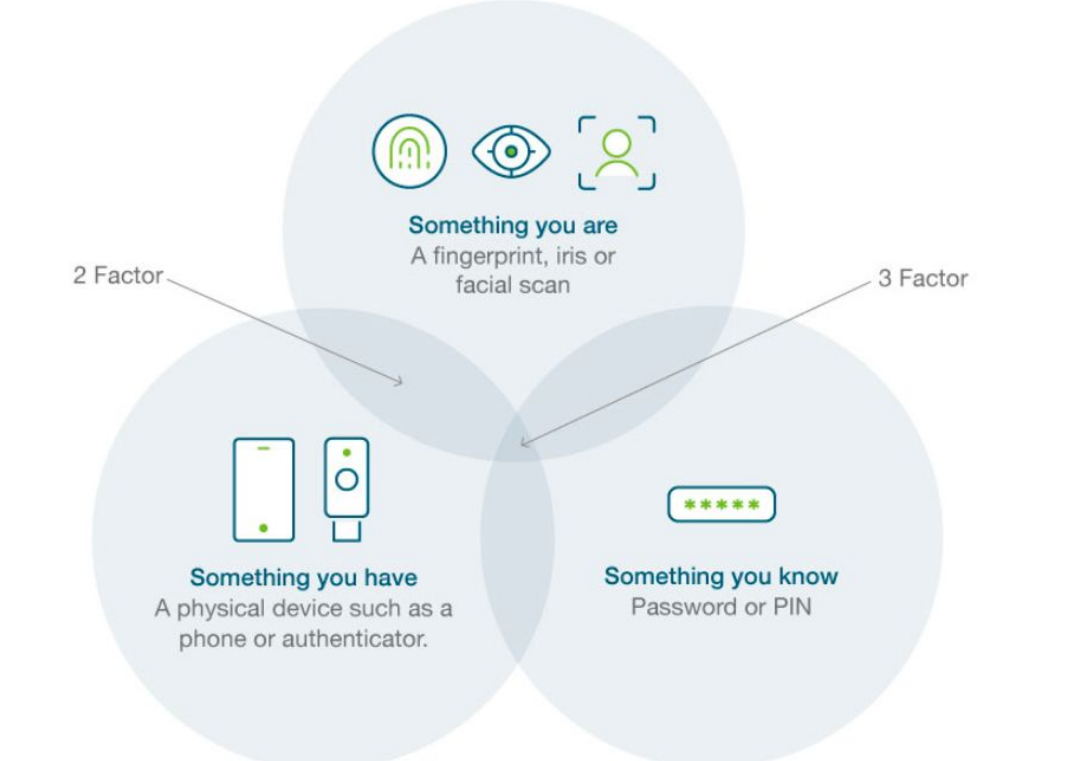

# What is Phishing?

- Phishing is attempting to trick people into revealing personal information like passwords
- Phishing often comes in the form of email or text message, often written with a sense of urgency (you will lose access, your account will be terminated, etc.)

## What is Phishing-Resistant MFA?

- Phishing-resistant MFA is a category of multi-factor authentication that is designed to be less vulnerable to phishing attacks
- As an example, FIDO/WebAuthn includes the domain name (origin) of the service being registered with in the registration
  - As a result, a FIDO/WebAuthn authentication request will not be successful Ο if the domain name does not match that established at the time of registration
  - This is passive phishing protection. Even if users do not realize they are 0 being phished, FIDO will not allow them to complete authentication, because the domain name will not match, as is often the case with phishing attempts

## **Phishing-Resistant MFA Illustrated**

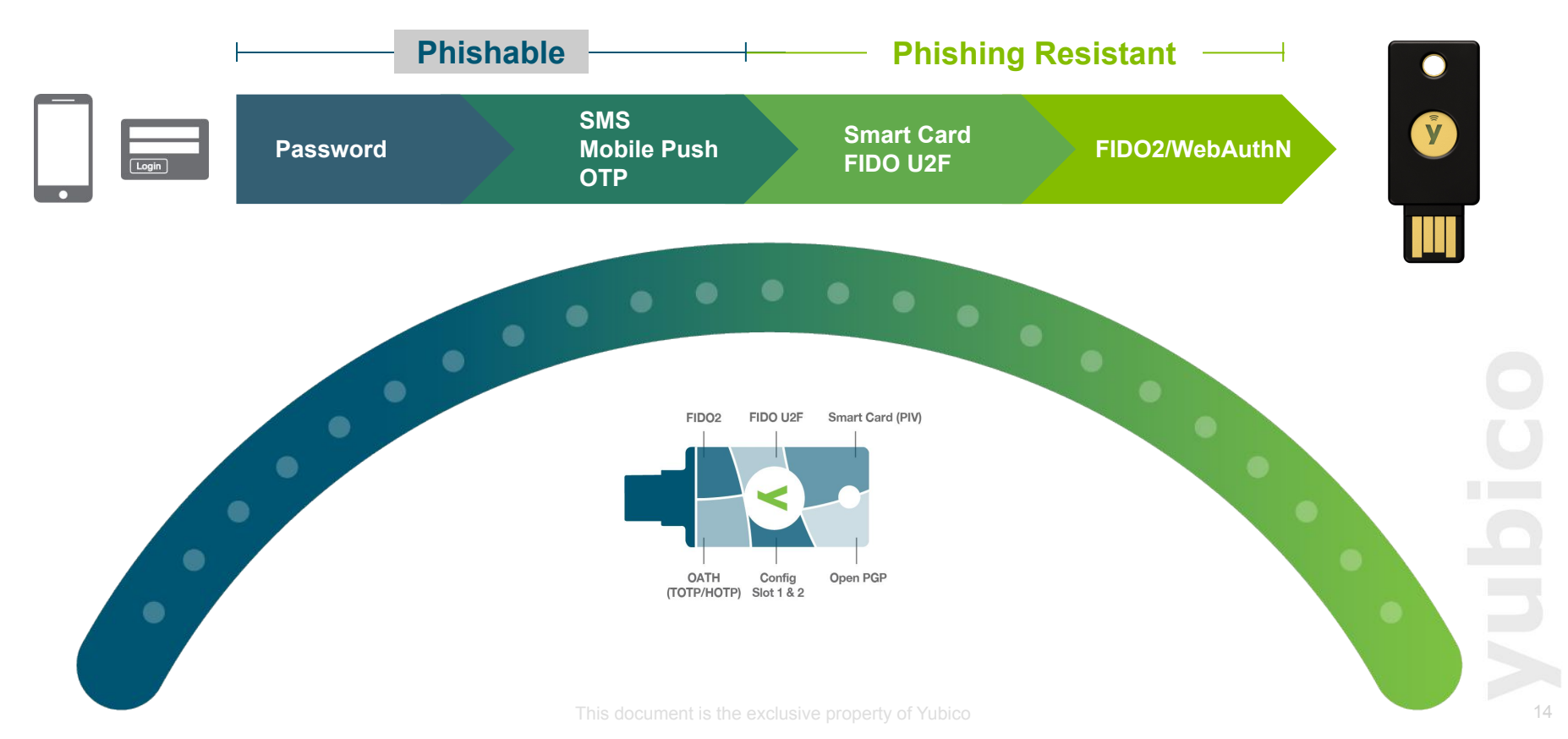

### **Strength of Various MFA in Entra ID**

| Authentication method combination                         | MFA<br>strength | Passwordless MFA strength | Phishing-resistant MFA<br>strength |
|-----------------------------------------------------------|-----------------|---------------------------|------------------------------------|
| FIDO2 security key                                        |                 |                           |                                    |
| Windows Hello for Business                                |                 |                           |                                    |
| Certificate-based authentication (Multi-Factor)           |                 |                           |                                    |
| Microsoft Authenticator (Phone Sign-in)                   |                 |                           |                                    |
| Temporary Access Pass (One-time use AND Multi-<br>use)    |                 |                           |                                    |
| Password + something you have <sup>1</sup>                |                 |                           |                                    |
| Federated single-factor + something you have <sup>1</sup> |                 |                           |                                    |
| Federated Multi-Factor                                    |                 |                           |                                    |
| Certificate-based authentication (single-factor)          |                 |                           |                                    |
| SMS sign-in                                               |                 |                           |                                    |
| Password                                                  |                 |                           |                                    |
| Federated single-factor                                   |                 |                           |                                    |

### Source: Authentication methods This document is the exclusive property of Yubico

### What is FIDO2?

- FIDO stands for <u>Fast</u> <u>ID</u>entity <u>O</u>nline, and began as a standard developed by multiple companies, including Yubico, with the vision of bringing strong public key cryptography to the mass market
- Originally, FIDO was FIDO U2F, or Universal <u>2</u>nd <u>Factor</u>
- FIDO2 builds upon U2F, facilitating the possibility of passwordless multi-factor authentication
- Based on public key cryptography, FIDO2 offers strong, phishing resistant authentication that does not depend on a public key infrastructure or other on-premises resources
- In Entra ID, FIDO2 registration can be:
  - Self-service an existing method of MFA must be registered in order for a user to be able to register a FIDO2 authenticator
  - Done nn behalf of a user by using the YubiEnroll tool
  - Delivered pre-registered For YubiKey Subscription customers only
- A FIDO2 credential is also known as a **Passkey**
- Additional resources:
  - WebAuthn Introduction and FIDO building blocks
  - What is FIDO2?
  - What is a Passkey?

# yubico

# **Identity Provider (IdP)**

- An **Identity Provider (IdP)** is a system that stores users' information, verifies their identity, and provides that information to other applications or services
- Benefits:
  - Improved security IdPs often support advanced authentication methods like FIDO2 or passkeys, making it harder for hackers to gain access
  - Single Sign-On (SSO) Users can access multiple applications with a single login, saving time and frustration
  - **Simplified User Management** Administrators can easily manage user accounts, permissions, and access policies from a central location
- **Examples:** Entra ID, Okta, Google, Active Directory

# YubiKey 101

yubico

© 2025 Yubico

### **YubiKey Authentication Protocols**

- The YubiKey is an authenticator
- It supports several authentication protocols

| Shared secrets/symmetric crypto | Asymmetric crypto      |
|---------------------------------|------------------------|
| Challenge-Response              | OpenPGP                |
| ОАТН ТОТР, НОТР                 | PIV smart card         |
| Yubico OTP                      | FIDO U2F, <b>FIDO2</b> |

### YubiKey Multiple Protocol Support

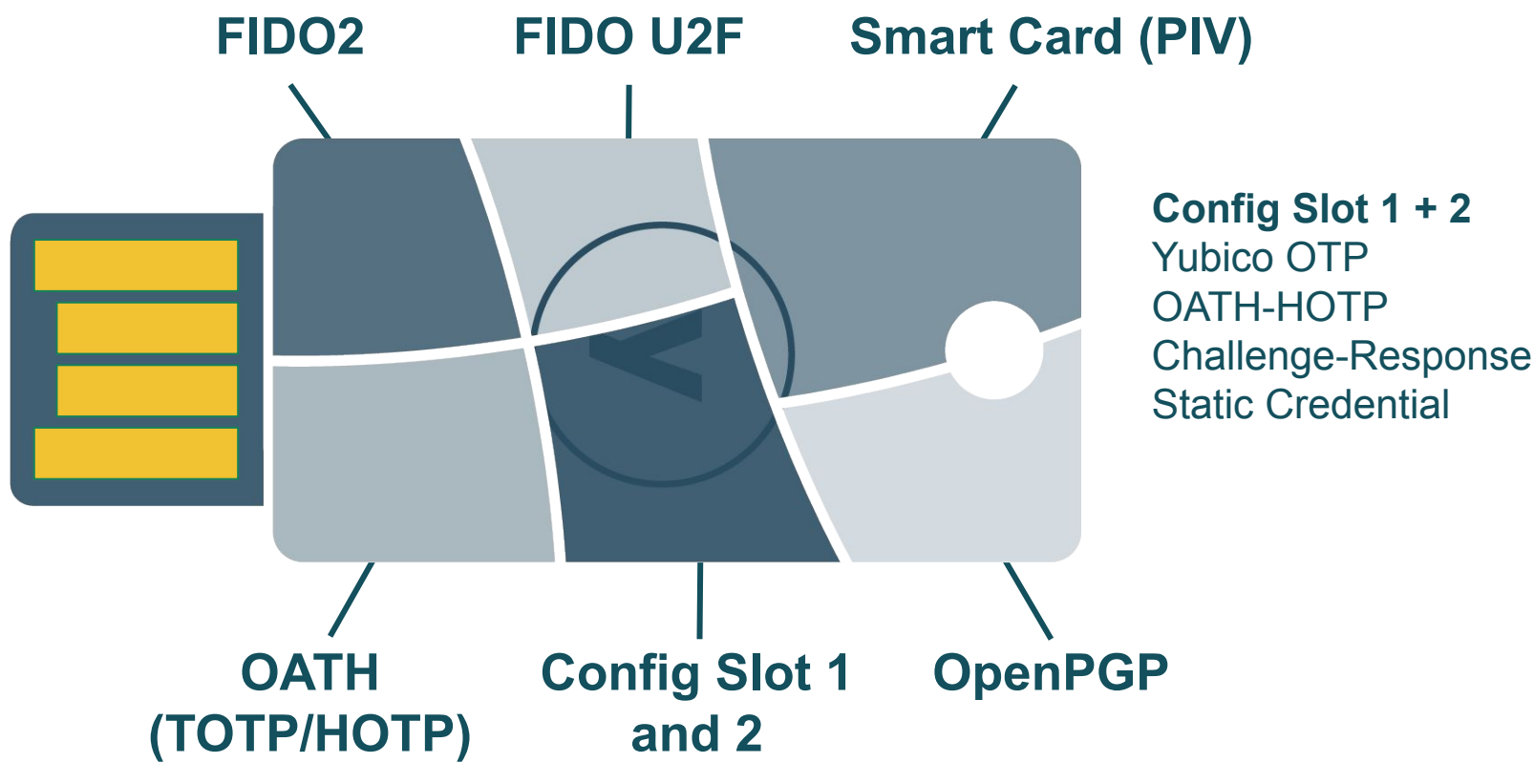

### **YubiKey Interfaces**

- The YubiKey is a hardware security device
- The physical interfaces are Universal Serial Bus (USB) and Near-Fleld Communication (NFC)
- The USB interface provides 3 types of channels:
  - The OTP interface presents itself to the operating system as a USB Ο keyboard
  - The FIDO interface presents itself as a generic Human Interface Device Ο (HID)
  - The CCID interface presents itself to the operating system as a USB Smart Ο Card Reader
- The NFC interface provides all applications (in a slightly different way, since an NFC reader is in the middle)

# Symmetric Cryptography

- Symmetric cryptography: same key is used to encrypt and decrypt
- Both parties need to have a copy of the key
- This means both the user and the Credential Service must have a copy of the key

# Public Key Cryptography

- Here the parties have key pairs (public, private)
- Also known as "asymmetric cryptography"
- It is not feasible to find the private key from the public key
- The user keeps the private key protected, and shares the public key with Relying Parties

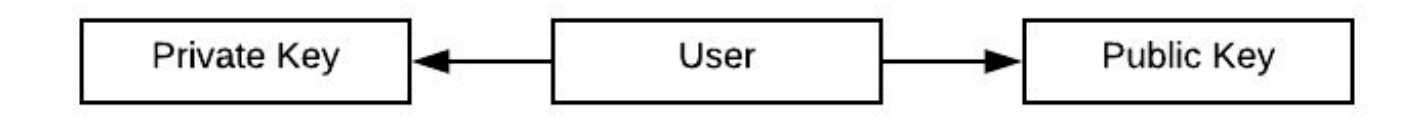

### **Authentication Progression**

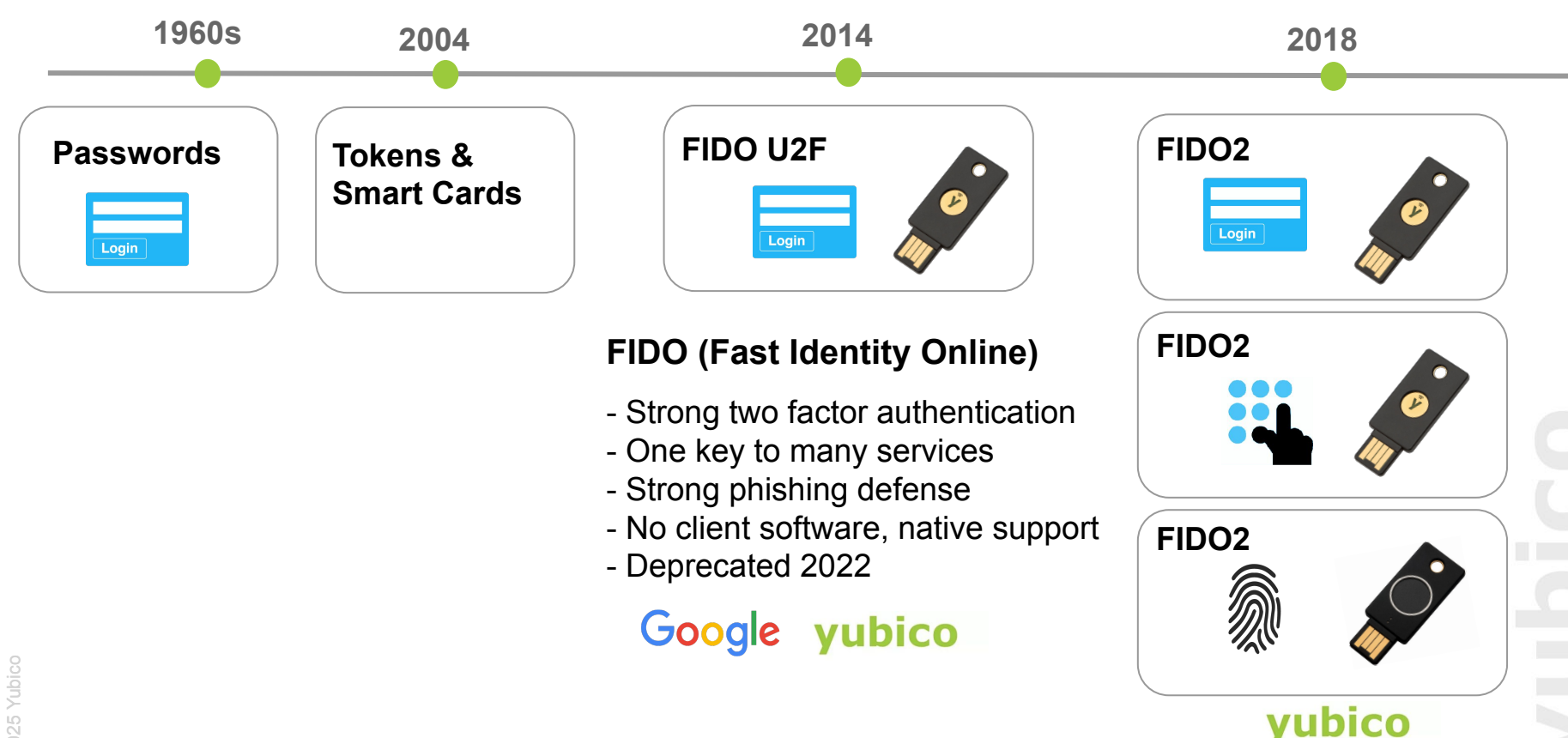

Microsoft Google

# **FIDO2 Summary**

- Allows login securely without a password
  - Strong layered security multi-factor authentication
  - Strong defense against phishing and Man in the Middle (MitM) attacks
  - High usability with rapid login (usernameless and passwordless)
- Built into widely adopted platforms (e.g. Windows) and on track for standardization via W3C, with support by all major browsers (e.g. Google, Mozilla, Edge, etc.)
- Includes the features of the original FIDO U2F

# **How FIDO2 Authentication Works**

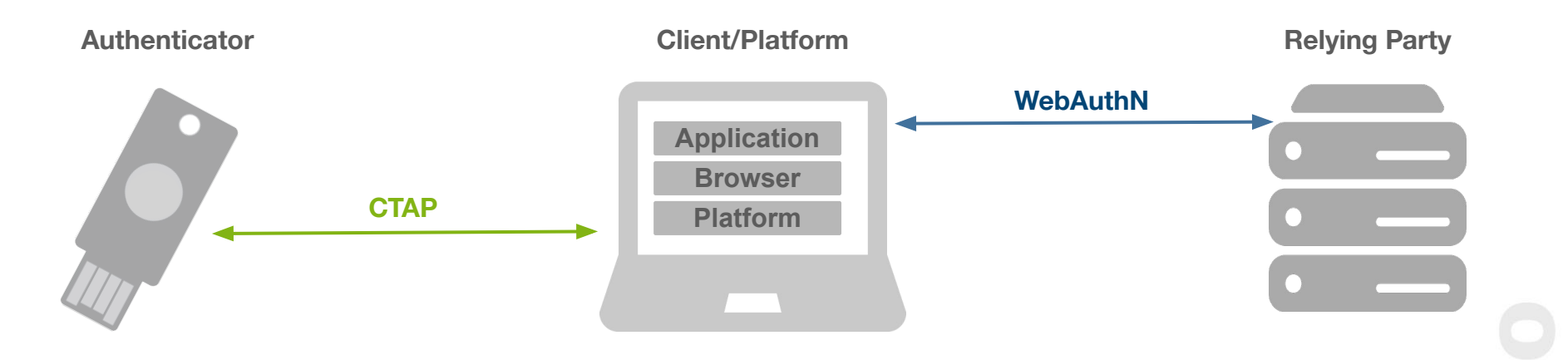

### • FIDO2 = CTAP + WebAuthn

• A set of open standards utilizing public-key cryptography to enable strong first factor, second and multi-factor authentication

# What is CTAP?

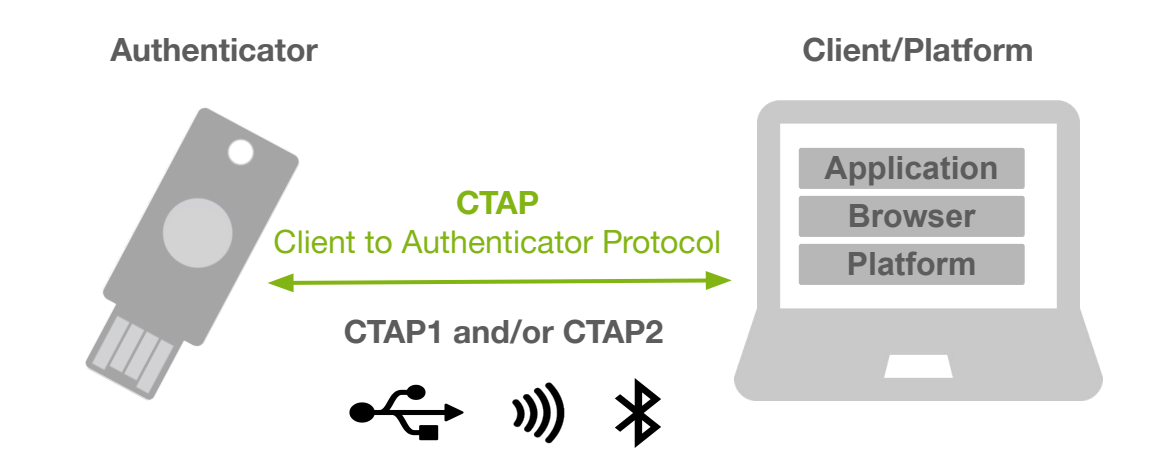

Application layer protocol used to communicate between an external authenticator (i.e. security key) and a client (desktop) or a platform (OS)
Authenticator generates and securely stores credentials
Private keys, PINs, and biometric information never leave the authenticator
Communicates over USB, NFC, and Bluetooth

# What is WebAuthn?

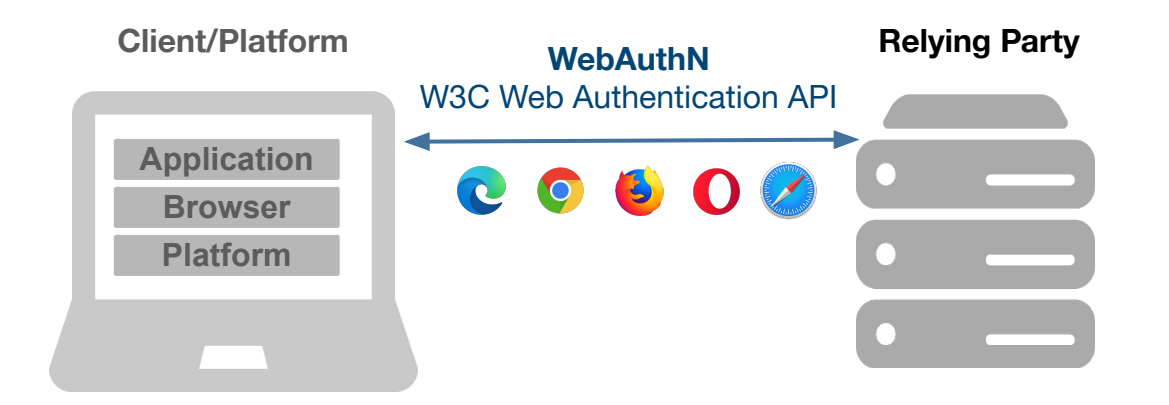

Specification that enables the creation and use of strong public key-based credentials by web applications
Strongly authenticate users
Major browsers are on track to implement full Web Authentication APIs
Includes FIDO2, allowing backwards compatibility of FIDO U2F with capable authenticators

### Entra ID FIDO2 Authentication Use Cases and Requirements

**yubico** 

© 2025 Yubico

### Entra ID Use Cases

- In-browser logon to applications that use Entra ID as their IdP
- Logon to Windows 10/11 machines, either natively or hybrid joined to **Entra ID** 
  - On-prem AD-joined only machines are not eligible for FIDO2 OS logon Ο
- RDP logon to Windows 10/11, Windows Server 2022/2025 machines joined to Entra ID either natively or hybrid
- Mobile devices in-browser logon
- Mobile devices native apps logon

### **Prerequisites - Browser Authentication**

| OS           | Chrome | Edge         | Firefox    | Safari | Native apps         |
|--------------|--------|--------------|------------|--------|---------------------|
| Windows (1)  |        | $\checkmark$ |            | N/A    |                     |
| macOS        |        | $\checkmark$ |            |        | <mark>~</mark> [3)  |
| ChromeOS (2) |        | N/A          | N/A        | N/A    | N/A                 |
| Linux        |        |              | <b>- -</b> | N/A    | ×                   |
| iOS          |        |              | <b>~</b>   |        | <mark>(</mark> 3)   |
| Android      |        |              | 2          | N/A    | <mark>~</mark> {(3) |

- (1) Requires Windows 10 version 1903 or higher
- (2) Security key registration is currently not supported with ChromeOS. NFC is not supported.
- (3) Requires an authentication broker to be installed on the user's device. Some Microsoft native apps support passkey authentication without an authentication broker.
- Source: Passkey (FIDO2) authentication matrix with Microsoft Entra ID

# Windows and macOS Support

### Windows:

- Best sign-in experience with Windows 11 version 22H2 or later.
- Requires:
  - Windows 10 version 1903 or later
  - Chromium-based Microsoft Edge
  - Chrome 76 or later
  - Firefox 66 or later
- Microsoft Graph PowerShell supports passkey.
- Some PowerShell modules that use IE do not support FIDO2:
  - PS module for SharePoint Online
  - PS module for Teams
  - Any PS scripts that require admin credentials
  - Workaround: Use CBA

### macOS:

- Requires macOS Catalina 11.1 or later with Safari 14 or later for autnetication (user verification (UV) support = PIN or biometrics)
- NFC and BLE security keys are not supported on macOS by Apple.
  - Note: YubiKeys don't support BLE
- <u>New</u> Security key registration is currently not supported:
  - No UV support during registration
  - Only supported if the key already has a PIN set
- If you registered more than 3 passkeys, sign in with a passkey might not work on Safari

# Linux and Chrome OS Support

### Linux:

Sign-in with passkey in Microsoft Authenticator isn't supported in Firefox on Linux

### **ChromeOS:**

- NFC and BLE security keys are not supported
  - Note: YubiKeys don't support BLE Ο
- Security key registration is not supported

# iOS and Android Support

### iOS:

- Passkey authentication requires iOS 14.3 or later (UV support)
- BLE security keys aren't supported on iOS by Apple:
  - Note: YubiKeys don't support BLE
- <u>New</u> Security key registration is currently not supported:
  - No UV support during registration
  - Only supported if the key already has a PIN set
- If you registered more than 3 passkeys, sign in with a passkey might not work
- NFC with FIPS 140-3 certified security keys isn't supported on iOS by Apple

### Android:

- Requires Google Play Services 21 or later (UV support)
- BLE security keys aren't supported on Android by Google:
  - Note: YubiKeys don't support BLE
- Security key registration with Microsoft Entra ID is not currently supported
- Sign-in with passkey isn't supported in Firefox

### This document is the exclusive property of Yubico

# **Native Application**

- Passkey authentication for native applications may require an "authentication broker":
  - iOS: Microsoft Authenticator
  - macOS: Microsoft Intune Company Portal
  - Android: Authenticator or Microsoft Intune Company Portal
- macOS:
  - Microsoft Enterprise Single Sign On (SSO) plug-in is required to enable Company Portal as an authentication broker.
  - SSO plug-in requires macOS 14.0 or later
  - Sign-in with passkey in native apps without Microsoft Enterprise Single Sign On (SSO) plug-in requires iOS 16.0 or later.
    - Sign-in with passkey in native apps with the SSO plug-in requires iOS 17.1 or later.
- Android:
  - Sign-in with FIDO2 security key to native apps requires Android 13 or later.
  - Sign-in with passkey in Microsoft Authenticator to native apps requires Android 14 or later.
  - Sign-in with YublKeys with YubiOTP enabled might not work on Samsung Galaxy devices. Workaround: Disable YubiOTP.

## Microsoft Native Application Support Without Authentication Broker

| Application                    | macOS | iOS | Android |
|--------------------------------|-------|-----|---------|
| Remote Desktop                 |       |     | ×       |
| Windows App                    |       |     | ×       |
| Microsoft 365 Copilot (Office) | N/A   |     | ×       |
| Word                           |       |     | ×       |
| PowerPoint                     |       |     | ×       |
| Excel                          |       |     | ×       |
| OneNote                        |       |     | ×       |
| Loop                           | N/A   |     | ×       |
| OneDrive                       |       |     | ×       |
| Outlook                        |       |     | ×       |
| Teams                          |       |     | ×       |
| Edge                           |       |     | ×       |
### **Entra ID Tenant Configuration**

© 2025 Yubico

- Combined Registration Experience must be enabled:
  - Combines the registration of authentication methods for Entra ID MFA and Ο Self-Service Password Reset (SSPR)
  - Effective October 1st, 2022, Microsoft started enabling combined  $\bigcirc$ registration experience in Entra ID tenants created before August 15th, 2020
  - Tenants created on or after August 15th, 2020 are enabled with combined Ο registration experience enabled for all users
- **Instructions**: Enable combined security information registration in Entra ID

#### **Enable Combined Registration Experience:**

- Sign in to the Azure portal as a User Administrator or Global Administrator 1.
- Go to Microsoft Entra ID > Users> User settings > Manage user feature settings 2.
- 3 Under Users can use the combined security information registration experience, choose to enable for a Selected group of users or for All users

| E Microsoft Azı        | ure       | P       | Search r  | esourc | es, serv | ices, a | nd do   | ocs (G | +/) | Σ | Ŗ | Q | ? | 6 | 9 | admin@cor | ntoso.com<br>contos | ; 🙁 |
|------------------------|-----------|---------|-----------|--------|----------|---------|---------|--------|-----|---|---|---|---|---|---|-----------|---------------------|-----|
| iome > Contoso   User  | er settin | gs >    | User feat | ure pr | eviews   |         |         |        |     |   |   |   |   |   |   |           |                     |     |
| User feature pre       | views     | S       |           |        |          |         |         |        |     |   |   |   |   |   |   |           |                     | ×   |
| 🖫 Save 🗙 Discard       | d         |         |           |        |          |         |         |        |     |   |   |   |   |   |   |           |                     |     |
| Users can use preview  | r feature | es for  | My Apps   | ; (j)  |          |         |         |        |     |   |   |   |   |   |   |           |                     |     |
| None Selected          | All       |         |           |        |          |         |         |        |     |   |   |   |   |   |   |           |                     |     |
| Users can use the com  | bined s   | securi  | y inform  | ation  | registra | ation e | experie | ence   | ()  |   |   |   |   |   |   |           |                     |     |
| None Selected          | All       |         |           |        |          |         |         |        |     |   |   |   |   |   |   |           |                     |     |
|                        |           | . Ctoff | ω         |        |          |         |         |        |     |   |   |   |   |   |   |           |                     |     |
| Administrators can acc | cess My   | Stall   | 0         |        |          |         |         |        |     |   |   |   |   |   |   |           |                     |     |

**Note:** If the tenant has already been enabled for Combined Registration Experience, you might not see the configuration option or it might be grayed out, document is the exclusive property of Yubico

#### https://entra.microsoft.com

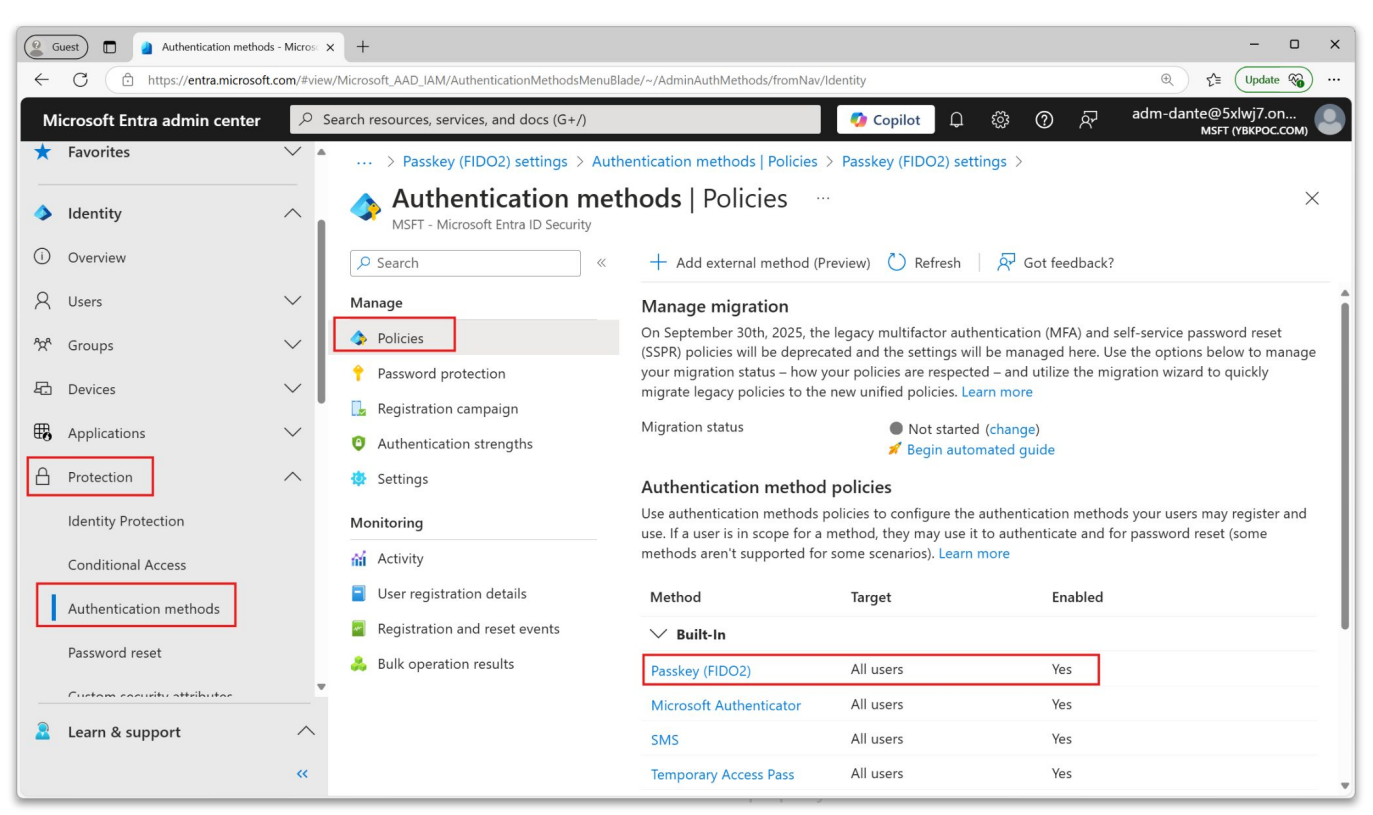

Home > Authentication methods | Policies >

#### Passkey (FIDO2) settings ...

Passkeys are a phishing-resistant, standards-based passwordless authentication method available from a variety of vendors. Learn more. Passkeys are not usable in the Self-Service Password Reset flow.

| Enable and Target Configure        |       |              |        |
|------------------------------------|-------|--------------|--------|
| Enable                             |       |              |        |
| Include Exclude                    |       |              |        |
| Target 💿 All users 🔵 Select groups |       |              |        |
| Name                               | Туре  | Registration |        |
| All users                          | Group | Optional     | $\sim$ |
|                                    |       |              |        |

X

| Home > Authentication methods   Policies >                                                                                                    |  |  |  |  |  |  |  |
|----------------------------------------------------------------------------------------------------|--|--|--|--|--|--|--|
| Passkey (FIDO2) settings                                                                                                    |  |  |  |  |  |  |  |
|                                                                                                    |  |  |  |  |  |  |  |
| Passkeys are a phishing-resistant, standards-based passwordless authentication method available from a variety of vendors. Learn more.<br>Passkeys are not usable in the Self-Service Password Reset flow. |  |  |  |  |  |  |  |
| Enable and Target                                                                                                    |  |  |  |  |  |  |  |
| GENERAL                                                                                                    |  |  |  |  |  |  |  |
| Allow self-service set up                                                                                                    |  |  |  |  |  |  |  |
| Enforce attestation Yes No                                                                                                    |  |  |  |  |  |  |  |
|                                                                                                    |  |  |  |  |  |  |  |
| Enforce key restrictions Yes No                                                                                                    |  |  |  |  |  |  |  |
| Restrict specific keys Allow Block                                                                                                    |  |  |  |  |  |  |  |
| Microsoft Authenticator                                                                                                    |  |  |  |  |  |  |  |
| Add AAGUID                                                                                                    |  |  |  |  |  |  |  |
| No AAGuids have been added.                                                                                                    |  |  |  |  |  |  |  |
|                                                                                                    |  |  |  |  |  |  |  |
| Save Discard                                                                                                    |  |  |  |  |  |  |  |

**Vubico** 

### **AAGUID Filtering**

- <u>Authenticator Attestation Globally Unique ID</u>entifier
  - 128-bit identifier indicating the type of the authenticator and firmware version
  - Examples:
    - Non-FIPS YubiKey 5 NFC (Firmware 5.2 & 5.4): 2fc0579f-8113-47ea-b116-bb5a8db9202a
    - Non-FIPS YubiKey 5 NFC (Firmware 5.7): a25342c0-3cdc-4414-8e46-f4807fca511c & d7781e5d-e353-46aa-afe2-3ca49f13332a
- Entra ID allows you to control which FIDO2 Security Keys can be used by either:
  - Only Allowing Keys with specific AAGUID
  - Blocking Keys with specific AAGUID
  - You can only Allow or Block a list, not both
- Reference: <u>YubiKey Hardware FIDO2 AAGUIDs</u>

# **AAGUID Filtering**

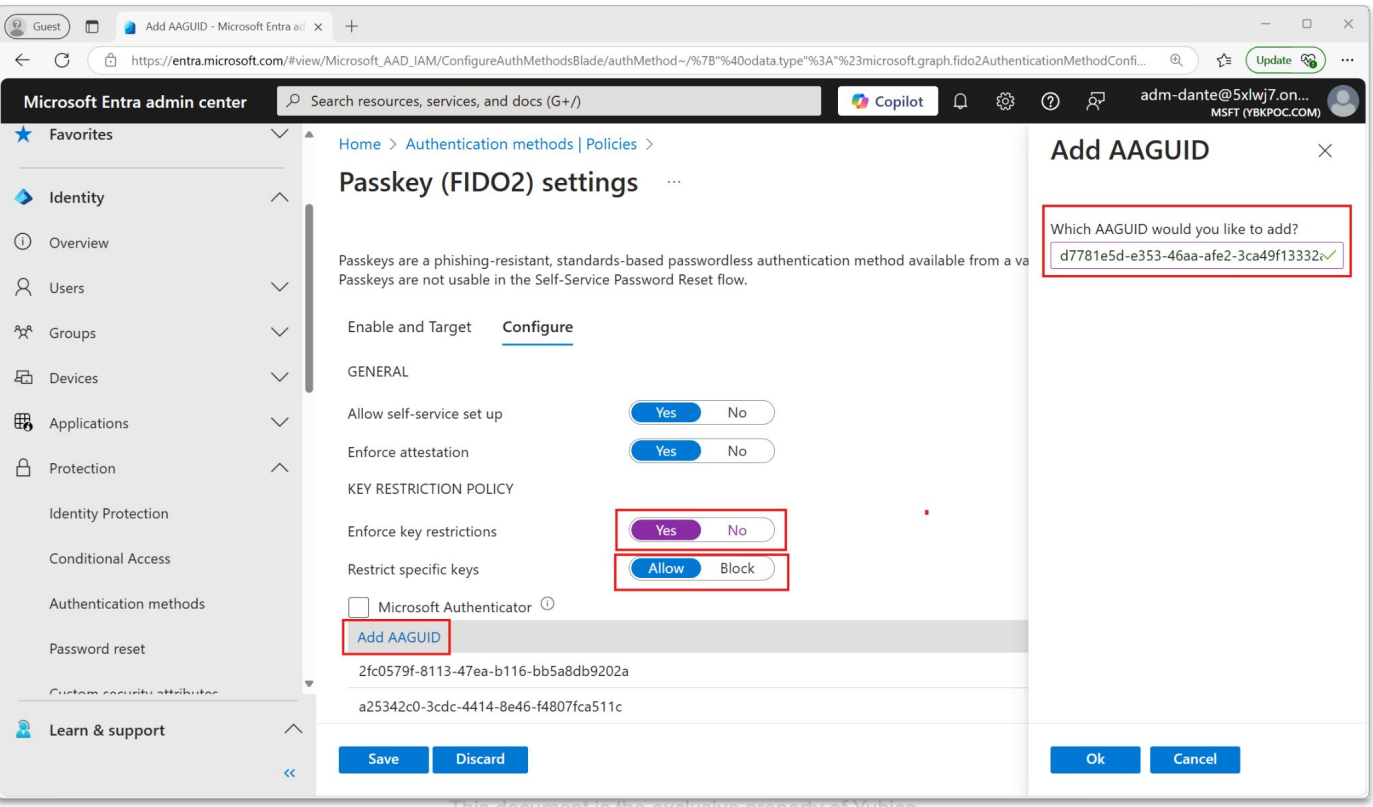

### **Temporary Access Pass - TAP**

- TAP is a time-limited passcode that can be configured for multi or single use to allow users to onboard other authentication methods
- Registering a FIDO2 security key requires an initial form of MFA be set up
- TAP can satisfy this, in addition to other Entra ID MFA methods like the Microsoft Authenticator App
- Can also be used in account recovery scenarios (e.g. lost YubiKey)
- Typically used in-browser, but can also be used in a limited scope for Windows authentication (e.g. new device setup)
- Instructions: Configure Temporary Access Pass in Entra ID to register Passwordless authentication methods

### **Enabling TAP**

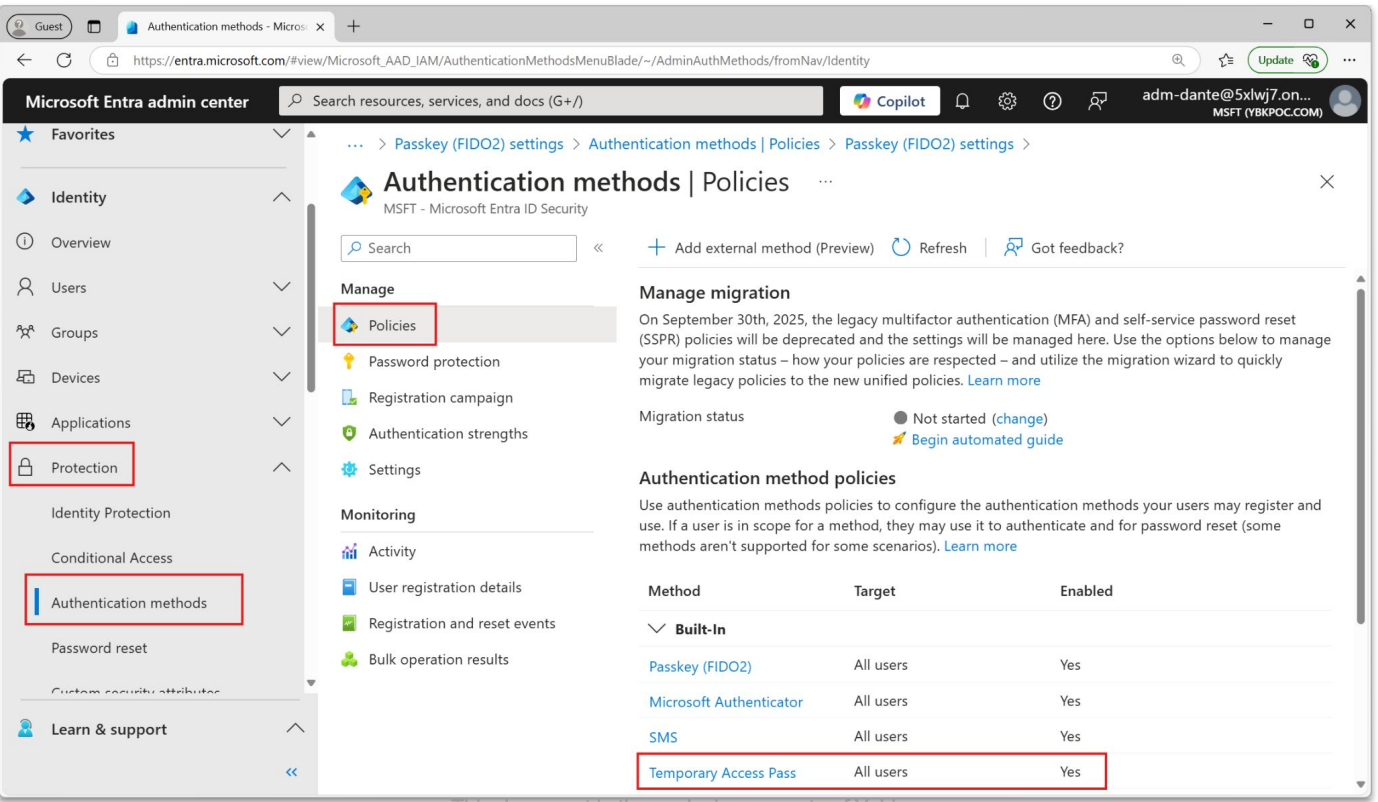

### **Enabling TAP**

| Home > Authentication methods   Policies >                                                                                                    | Passkey (FIDO2) settings > Authentication met | hods   Policies > |  |  |  |  |  |  |  |
|----------------------------------------------------------------------------------------------------|-----------------------------------------------|-------------------|--|--|--|--|--|--|--|
| Temporary Access Pass set                                                                                                    | tings                                         | ×                 |  |  |  |  |  |  |  |
|                                                                                                    | -                                             |                   |  |  |  |  |  |  |  |
| Temporary Access Pass, or TAP, is a time-limited or limited-use passcode that can be used by users for bootstrapping new accounts, account recovery, or when other auth methods are unavailable. Learn more.<br>TAP is issuable only by administrators, and is seen by the system as strong authentication. It is not usable for Self Service Password Reset. |                                               |                   |  |  |  |  |  |  |  |
| Conigure                                                                                                    |                                               |                   |  |  |  |  |  |  |  |
| Enable                                                                                                    |                                               |                   |  |  |  |  |  |  |  |
| Include Exclude                                                                                                    |                                               |                   |  |  |  |  |  |  |  |
| Target 💿 All users 🚫 Select groups                                                                                                    |                                               |                   |  |  |  |  |  |  |  |
| Name                                                                                                    | Туре                                          | Registration      |  |  |  |  |  |  |  |
| All users                                                                                                    | Group                                         | Optional V        |  |  |  |  |  |  |  |
|                                                                                                    |                                               |                   |  |  |  |  |  |  |  |
|                                                                                                    |                                               |                   |  |  |  |  |  |  |  |
|                                                                                                    |                                               |                   |  |  |  |  |  |  |  |
|                                                                                                    |                                               |                   |  |  |  |  |  |  |  |
| Save Discard                                                                                                    |                                               |                   |  |  |  |  |  |  |  |

Temporary Access Pass is a time-limited passcode that serves as strong credentials and allow onboarding of passwordless credentials. The Temporary Access Pass authentication method policy can limit

the duration of the passes in the tenant between 10 minutes to 30

| Enabling TAP                                                                   |                                |
|--------------------------------------------------------------------------------|--------------------------------|
| Home $>$ Authentication methods   Policies $>$ Passkey (FIDO2) settings $>$ Au | Temporary Access Pass settings |
| Temporary Access Pass settings                                                 | . , , , ,                      |

Temporary Access Pass, or TAP, is a time-limited or limited-use passcode that can be when other auth methods are unavailable. Learn more. TAP is issuable only by administrators, and is seen by the system as strong authentic

| GENERAL   Minimum lifetime:   1 hour   Maximum lifetime:   1 hour   One-time:   No   Length:   8 characters     Edit     Minimus @ Hours Days   Image: Default lifetime:   1 hour   Default lifetime:   1 hour   Cancel     Save     Discard                                                                                                    |        | when other auth methods are unavailable. Learn more.<br>TAP is issuable only by administrators, and is seen by the system as<br>Enable and Target <b>Configure</b> | s strong authentik days. Learn more<br>Minimum lifetime<br>Minutes • Hours Days |
|----------------------------------------------------------------------------------------------------|--------|----------------------------------------------------------------------------------------------------|---------------------------------------------------------------------------------|
| Maximum lifetime: 8 hours   Default lifetime: 1 hour   One-time: No   Length: 8 characters   Edit Minutes   Hours Days   Image: the state state s |        | GENERAL<br>Minimum lifetime: 1 hour                                                                                                    | Maximum lifetime<br>Minutes  Hours Days                                         |
| Length (characters) * 8 Require one-time use Yes No Save Discard Update Cancel                                                                                                    |        | Maximum lifetime:     8 hours       Default lifetime:     1 hour       One-time:     No       Length:     8 characters       Edit                                  | B    hours      Default lifetime      Minutes      Hours      Days      I       |
| Require one-time use<br>Yes No<br>Save Discard Update Cancel                                                                                                    |        |                                                                                                    | Length (characters) * 8                                                         |
| Save Discard Update Cancel                                                                                                    | 001011 |                                                                                                    | Require one-time use<br>Yes No                                                  |
|                                                                                                    | V JCI  | Save Discard                                                                                                    | Update Cancel                                                                   |

| Setting             | Default<br>values | Allowed<br>values                   |
|---------------------|-------------------|-------------------------------------|
| Minimum<br>lifetime | 1 hour            | 10 – 43,200<br>Minutes (30<br>days) |
| Maximum<br>lifetime | 8 hours           | 10 – 43,200<br>Minutes (30<br>days) |
| Default<br>lifetime | 1 hour            | 10 – 43,200<br>Minutes (30<br>days) |
| One-time<br>use     | False             | True / False                        |
| Length              | 8                 | 8-48 characters                     |

 $\times$ 

### **Creating a TAP**

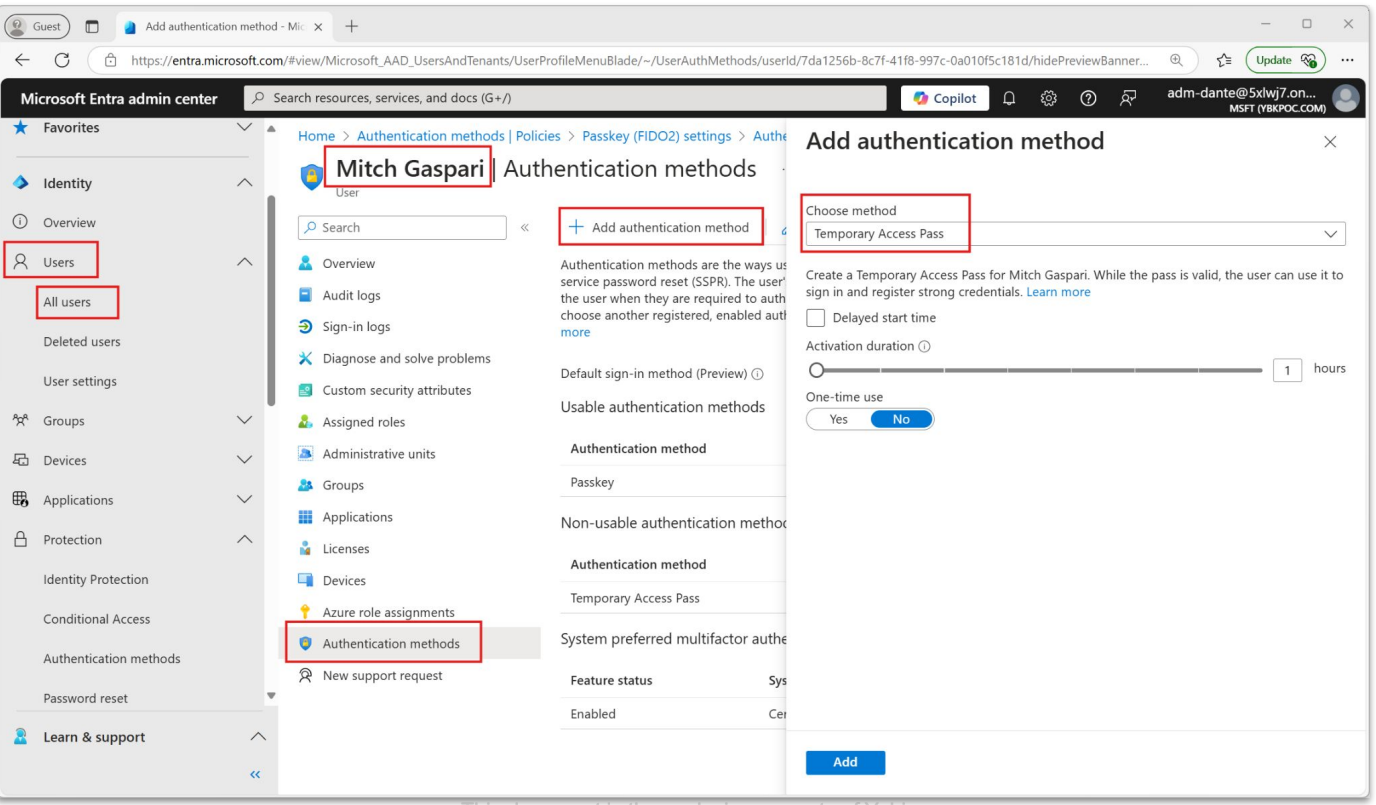

# **Creating a TAP**

| ^TrVpG*G                   |                                                                   |                        |
|----------------------------|-------------------------------------------------------------------|------------------------|
| Secure registratio         | n<br>redentials have the user go to My Security Inf               | Ō                      |
| https://aka.ms/r           | nysecurityinfo                                                    |                        |
| Additional inform          | ation                                                             |                        |
| Valid from                 | 3/17/2025, 11:31:49 AM                                            |                        |
| Valid until                | 3/17/2025, 12:31:49 PM                                            |                        |
| Created                    | 3/17/2025, 11:31:50 AM                                            |                        |
| Remove los<br>for user aut | t devices from the user's account. This is especiall hentication. | y important for device |
|                            |                                                                   |                        |
|                            |                                                                   |                        |

**Vubico** 

### **TAP End-User Experience**

- 1. Open a web browser to https://aka.ms/mysecurityinfo
- 2. Enter the UPN of the account for which you created the TAP
- 3. A dialog to enter the Temporary Access Pass will show up
- 4. Enter the TAP

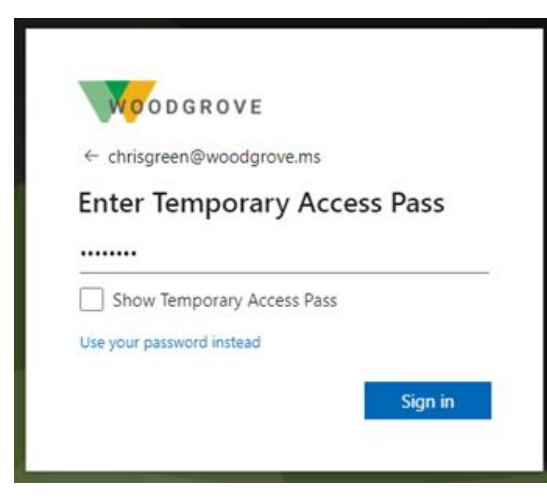

| IVIY            | Sign-Ins                                                 |                                         |
|-----------------|----------------------------------------------------------|-----------------------------------------|
|                 | (i) To maintain access to your account, add a sig        | gn in method.                           |
| R Overview      |                                                          |                                         |
| ⅔ Security info | Security info<br>These are the methods you use to sign i | nto your account or reset your password |
| Organizations   | + Add sign-in method                                     |                                         |
| 💻 Devices       | Temporary access pass                                    | Expires 5/24/2022, 3:42:08 PM           |
| A Privacy       | Lost device? Sign out everywhere                         |                                         |

# YubiKey FIDO2 (Self) Registration

- 1. Open a web browser to https://aka.ms/mysecurityinfo
- 2. Authenticate using an existing MFA method
- 3. Click Add sign-in method
- 4. Select Security key and click Add
- 5. Select USB or NFC device, depending on how you are connecting your YubiKey
- 6. Click **Next**, then follow the on-screen prompts to <u>create or enter</u> your key's FIDO2 PIN, touch the key, provide it an identifying name (to be stored in Entra ID up to 30 characters), and complete registration

| III yubico   My Sig                                                 | gn-lns $\vee$                                                           |                                                                                                    |   |                  | 8 ? (DB) |                                                                                                    |
|---------------------------------------------------------------------|-------------------------------------------------------------------------|----------------------------------------------------------------------------------------------------|---|------------------|----------|----------------------------------------------------------------------------------------------------|
| ♀ Overview ℜ Security info                                          | Security info<br>These are the methods you<br>Default sign-in method: A | use to sign into your account or reset your password.<br>uthenticator app or hardware token - code |   |                  |          | Security key     Name your security key. This will help distinguish it from other keys.     Enter a security key name |
| <ul> <li>Organizations</li> <li>Devices</li> <li>Privacy</li> </ul> | + Add sign-in method                                                    | Add a method<br>Which method would you like to add?<br>Choose a method<br>Authenticator app        | × | Delete<br>Delete | ~        | Cancel Next                                                                                                    |
|                                                                     | Security key                                                            | Phone Alternate phone Security key Office phone                                                    | 4 | Delete           | ×        | <ul> <li>Free-form field</li> <li>Recommend format:<br/>Key Model - Serial Number</li> </ul>                          |

### YubiKey FIDO2 Web Sign-in

- 1. Open a web browser to the application using Entra ID as its IdP, e.g. https://portal.office.com
- 2. Click Sign-in options > Sign in with a security key
- 3. Follow the on-screen instructions to connect your key, enter its FIDO2 PIN, touch it and complete sign-in

|              | Sign in to your account x +                                                                                          | - 0     | × |   |   | Sign in to your | r account                  | × +                                                                                                    |          | - 0   |     | × |
|--------------|----------------------------------------------------------------------------------------------------|---------|---|---|---|-----------------|----------------------------|----------------------------------------------------------------------------------------------------|----------|-------|-----|---|
| $\leftarrow$ | → C 🗄 https://login.microsoftonline.com/common/oauth2/v2 A 🖞 🗲                                                       | Guest 🙎 | ) | ~ | - | C 🗅 ht          | ttps:// <b>login.mic</b> n | rosoftonline.com/common/oauth2/v2.0/autho A <sup>№</sup>                                                                                                    | £≡       | Guest | ) . |   |
|              | Microsoft Sign in Email, phone, or Skype No account? Create one! Cant access your account? Back Next Sign-in options |         |   |   |   |                 | Sign                       | licrosoft<br>- in options<br>Sign in with a security key<br>Choose this on yi You have enabled a security key<br>for your account.<br>Sign in with GitHub<br>Personal accounts only<br>Sign in to an organization<br>Search for a company or an organization you're<br>working with.<br>Back | <b>,</b> |       |     |   |

### YubiKey FIDO2 Web Sign-in

| Sign in to your accour | t × +                                                                           | - 0            | × |
|------------------------|---------------------------------------------------------------------------------|----------------|---|
| ← C 🕆 https://le       | <b>pgin.microsoft.com</b> /common/fido/get?uiflavor=Web                         | A <sup>™</sup> |   |
|                        | Use your passkey<br>Choose which device has the passkey for login.microsoft.com | n              |   |
|                        | External security key or built-in sensor                                        | •              |   |
|                        | A different device                                                              | •              |   |
|                        |                                                                                 | Cancel         |   |
|                        | Back Try aga                                                                    | in             |   |
|                        |                                                                                 |                |   |

| Windows S                                                              | ecurity                                                                                                |                                                              | × |  |  |
|------------------------------------------------------------------------|----------------------------------------------------------------------------------------------------|--------------------------------------------------------------|---|--|--|
| Making sure it's you                                                   |                                                                                                    |                                                              |   |  |  |
| Please sign in to login.microsoft.com.                                 |                                                                                                    |                                                              |   |  |  |
| This request comes from Msedge, published by Microsoft<br>Corporation. |                                                                                                    |                                                              |   |  |  |
| Ple                                                                    | ase enter your                                                                                         | security key PIN.                                            |   |  |  |
| Security Key PIN                                                       |                                                                                                    |                                                              |   |  |  |
| $\cap$                                                                 |                                                                                                    |                                                              |   |  |  |
|                                                                        | OK                                                                                                    | Connect                                                      |   |  |  |
|                                                                        | ÖK                                                                                                    | Cancei                                                       |   |  |  |
|                                                                        |                                                                                                    | Cancel                                                       | _ |  |  |
| Windows S                                                              | ecurity                                                                                                | Cancel                                                       | × |  |  |
| Windows S<br>Making                                                    | ecurity<br>g sure it's you                                                                             | Cancei                                                       | × |  |  |
| Windows S<br>Making<br>Please sig                                      | ecurity<br>g sure it's you<br>In in to login.microsoft.                                                | com.                                                         | × |  |  |
| Windows S<br>Making<br>Please sig<br>This requ<br>Corporati            | ecurity<br>g sure it's you<br>in in to login.microsoft.<br>est comes from Msedge<br>on.                | com.                                                         | × |  |  |
| Windows S<br>Making<br>Please sig<br>This requi<br>Corporati           | ecurity<br>g sure it's you<br>In in to login.microsoft.a<br>est comes from Msedge<br>on.               | com.<br>e, published by Microsoft                            | × |  |  |
| Windows S<br>Making<br>Please sig<br>This requ<br>Corporati            | ecurity<br>g sure it's you<br>In in to login.microsoft.a<br>est comes from Msedge<br>on.<br>touch your | com.<br>e, published by Microsoft                            | × |  |  |
| Windows S<br>Making<br>Please sig<br>This requ<br>Corporati            | ecurity<br>g sure it's you<br>in in to login.microsoft.a<br>est comes from Msedge<br>on.<br>Touch your | com.<br>a, published by Microsoft<br>Security key.<br>Cancel | × |  |  |

### **FIDO2 PIN**

- When registering a <u>new</u> YubiKey users will be prompted to set a PIN
- FIDO2 PINs can be up to 63 characters (letters, numbers, and special characters)
- Non-FIPS YubiKeys minimum length is **4**
- FIPS YubiKeys minimum length is 6
- Although the FIDO2 PIN can include special characters, we recommend sticking to letters and numbers, as not all browsers/platforms will support special characters

| Conti | nue setup            |                      |   |  |
|-------|----------------------|----------------------|---|--|
| Ve    | u'll pead to cr      | anto o DINI for this |   |  |
| YC    | ou il need to cr     | eate a PIN for this  |   |  |
|       | secur                | пту кеу.             |   |  |
| 8     | New Security Key PIN |                      |   |  |
|       | Confirm Security Key | y PIN                |   |  |
|       |                      | _                    | _ |  |
|       | OK                   | Cancel               |   |  |

### Remove a FIDO2 Security Key From a User

### • Scenarios:

- Lost key
- Repurposed Key

### • Administrator:

- Via Entra ID Portal
- Requires one of the following roles:
  - User Administrator
  - Global Administrator
- End-User:
  - Via the **MySecurityInfo** page:
    - <u>https://myprofile.microsoft.com/</u>, then click on Update Info
    - Or <u>https://aka.ms/mysecurityinfo</u>

### **Remove a FIDO2 Security Key From a User**

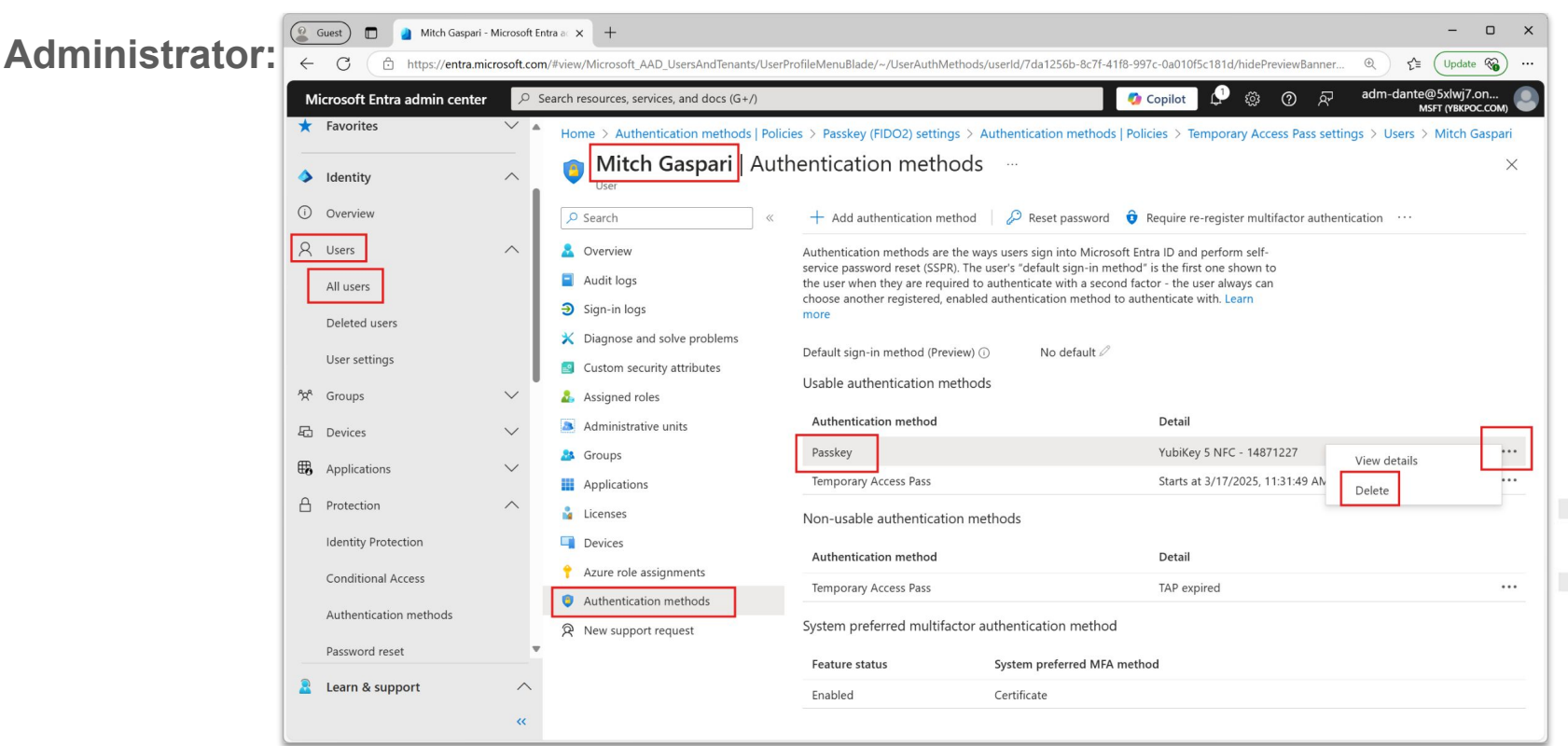

### **Remove a FIDO2 Security Key From a User**

End-user:

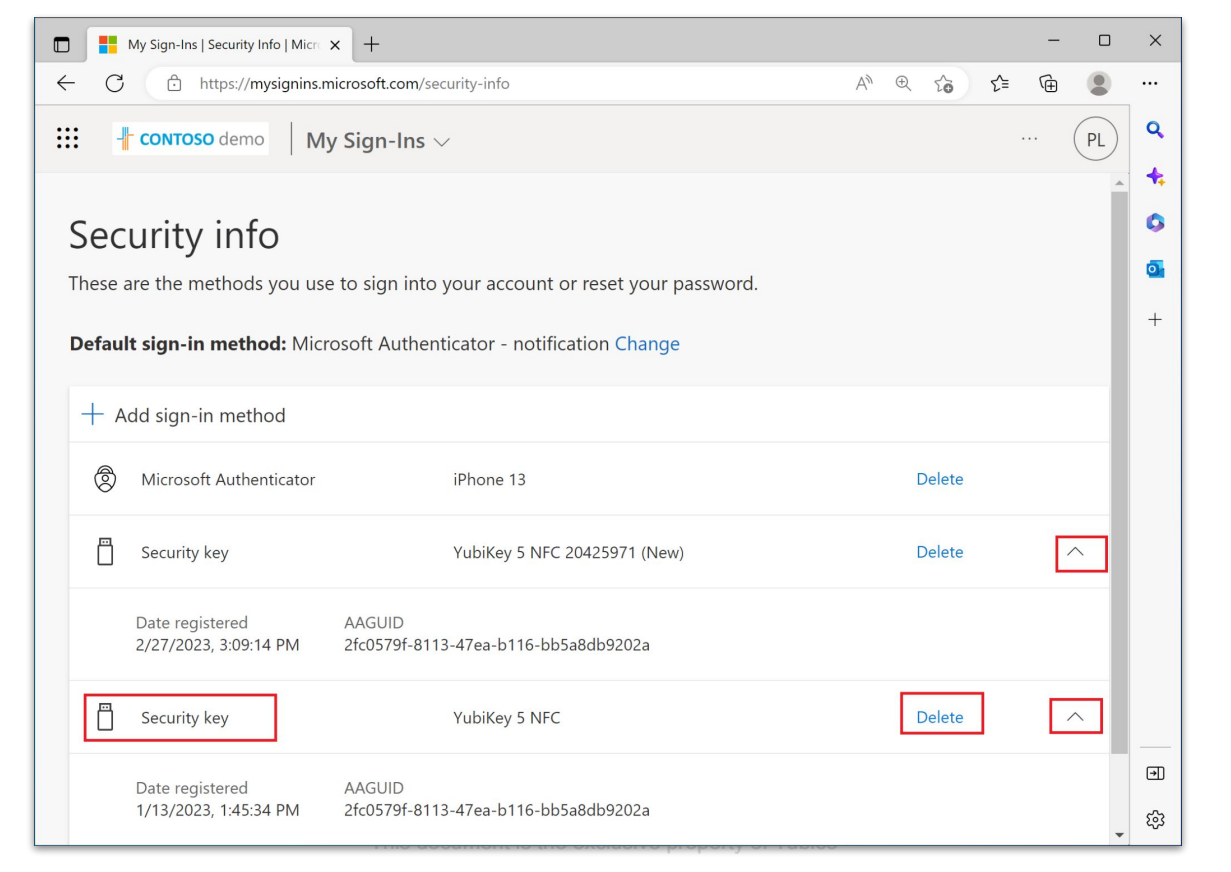

### **Conditional Access Policies**

Conditional Access Policies apply the right access controls when needed by utilizing more than just a typical authentication flow. They bring signals together, to make decisions, and enforce organizational policies by considering other conditions at the time of access request.

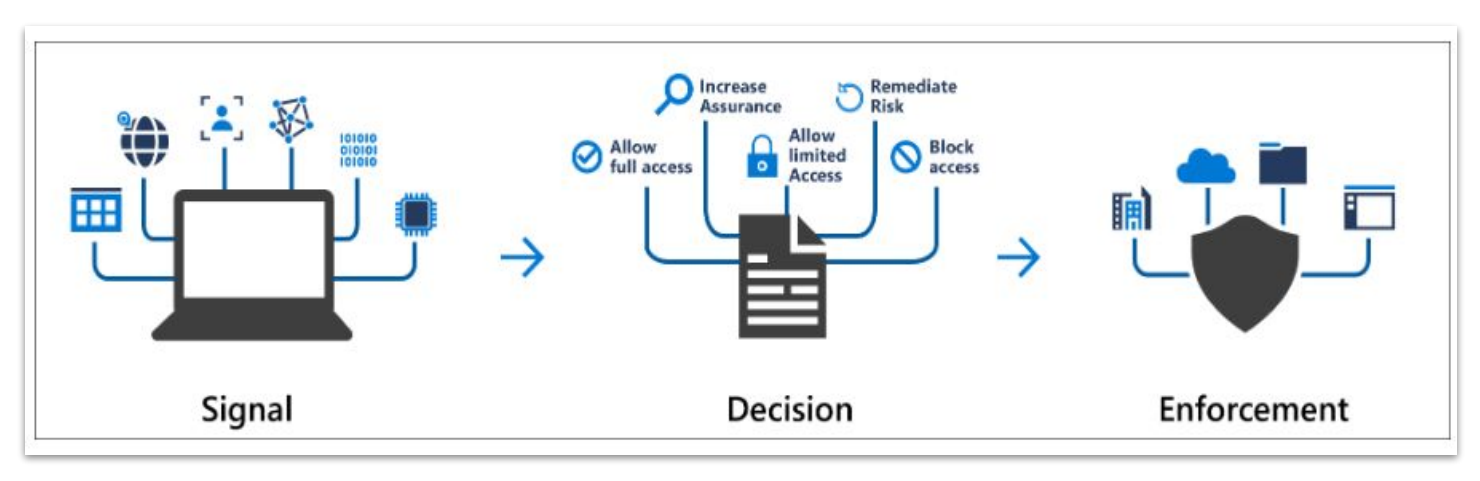

**Note:** Conditional Access Policies require Entra ID Premium P1 license.

### Conditional Access-- A Closer Look

### **Conditions = Signals**

- User or group membership
- IP Location information
- Device association and/or condition
- Application attempting to be accessed
- Real-time and calculated risk detection

#### Decisions

- **Block access** 
  - Most restrictive decision  $\bigcirc$
- Grant access
  - Least restrictive decision, can still  $\bigcirc$ require one or more of the following options:
    - Multi-factor authentication
    - Device to be marked as compliant
    - Hybrid Entra ID joined device
    - Approved client app
    - App protection policy (preview)

### **Conditional Access Illustrated**

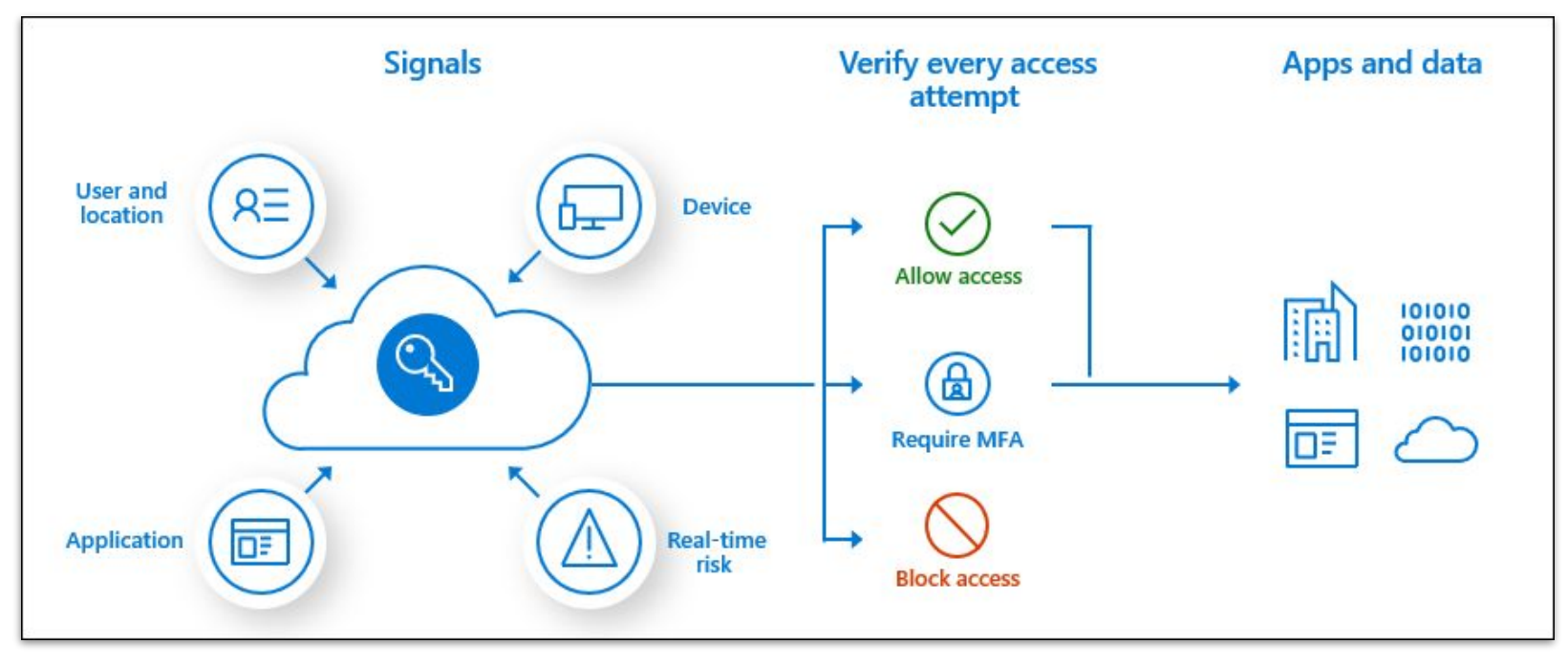

Multiple Conditional Access (CA) policies may apply to an individual user at any time. In this case, all policies that apply must be satisfied.

### **Creating a CA Policy**

| М                           | icrosoft Entra admin center | , Я Se   | arch resources, services, and docs (G+/)                                                                                                   | Ð | ¢ 🔅 | 0    | ନ୍ଦି               | admin@M365x054<br>увкрос (увк                                            | 709    |
|-----------------------------|-----------------------------|----------|----------------------------------------------------------------------------------------------------|---|-----|------|--------------------|--------------------------------------------------------------------------|--------|
| 8                           | Users                       | $\sim$ * | Home > Conditional Access   Policies >                                                                                                    |   |     | Gra  | ant                |                                                                          | ×      |
| <sup>ሰ</sup> ድ <sup>8</sup> | Groups                      | $\sim$   | New                                                                                                    |   |     |      |                    |                                                                          |        |
| Ð                           | Devices                     | $\sim$   |                                                                                                    |   |     | Cont |                    | ss enforcement to blo                                                    | ock or |
| ₿                           | Applications                | $\sim$   | Control access based on Conditional Access<br>policy to bring signals together, to make<br>decisions, and enforce organizational policies. |   |     |      | lock acc           | ess                                                                      | - 1    |
| ĉ                           | Roles & admins              | $\sim$   | Learn more                                                                                                    |   |     | • •  | Grant acc          | cess                                                                     | - 1    |
| Ē                           | Billing                     | $\sim$   | Name * Require MFA for the Finance Team                                                                                                    |   |     | ~    | Requi<br>authe     | re multifactor<br>ntication                                              | (j)    |
| ŝ                           | Settings                    | $\sim$   |                                                                                                    |   |     |      |                    |                                                                          |        |
| A                           | Protect & secure            | ^        | Users ①                                                                                                    |   |     |      | Cor<br>"Re<br>stre | nsider testing the new<br>quire authentication<br>ength" public preview. |        |
|                             | Conditional Access          |          | Specific users included                                                                                                    |   |     |      | <u>Lea</u>         | <u>rn more</u>                                                           | - 1    |
|                             | Identity Protection         |          | Cloud apps or actions ①                                                                                                    |   |     |      | Requi              | re authentication                                                        | 0      |
|                             | Security Center             |          |                                                                                                    |   |     |      | streng             | gth (Preview)                                                            | 0      |
|                             | Identity Secure Score       |          | Conditions ①<br>0 conditions selected                                                                                                    |   |     |      | ▲ "Re<br>stre      | quire authentication<br>moth" cannot be used wi                          | th     |
|                             | Multifactor authentication  | -        | · · · · · · · · · · · · · · · · · · ·                                                                                                    |   |     |      | "Re<br>aut         | quire multifactor<br>hentication". <u>Learn more</u>                     |        |
|                             |                             |          | Enable policy                                                                                                    |   |     |      |                    |                                                                          |        |
| 2                           | Learn & support             | ^        | Report-only On Off                                                                                                    |   |     | _    |                    |                                                                          | •      |
|                             |                             | ~~       | Create                                                                                                    |   |     | S    | elect              |                                                                          |        |

### **Authentication Strength Policies**

Authentication Strength is a Conditional Access control that allows administrators to specify which combination of authentication methods can be used to access a resource

- Built-in Authentication Strengths
  - Multi-Factor authentication strength
  - Passwordless MFA strength
  - Phishing-resistant MFA strength
- Custom Authentication Strengths can be created to meet specific requirements
- Assess to more sensitive assets/applications can be granted with higher authentication strengths

|                      | Authentication method<br>combination                         | MFA<br>strength | Passwordless MFA<br>strength | Phishing-resistant<br>MFA strength |
|----------------------|--------------------------------------------------------------|-----------------|------------------------------|------------------------------------|
| s to                 | FIDO2 security key                                           |                 |                              |                                    |
| tion<br>rce          | Windows Hello for Business                                   |                 |                              |                                    |
|                      | Certificate-based authentication<br>(Multi-Factor)           |                 |                              |                                    |
|                      | Microsoft Authenticator (Phone<br>Sign-in)                   |                 |                              |                                    |
| n<br>ength           | Temporary Access Pass (One-time<br>use AND Multi-use)        |                 |                              |                                    |
|                      | Password + something you have <sup>1</sup>                   |                 |                              |                                    |
|                      | Federated single-factor +<br>something you have <sup>1</sup> |                 |                              |                                    |
|                      | Federated Multi-Factor                                       |                 |                              |                                    |
| d                    | Certificate-based authentication<br>(single-factor)          |                 |                              |                                    |
| 13                   | SMS sign-in                                                  |                 |                              |                                    |
|                      | Password                                                     |                 |                              |                                    |
| This document is the | Federated single-factor                                      |                 |                              |                                    |

# **Creating an Auth Strength Policy**

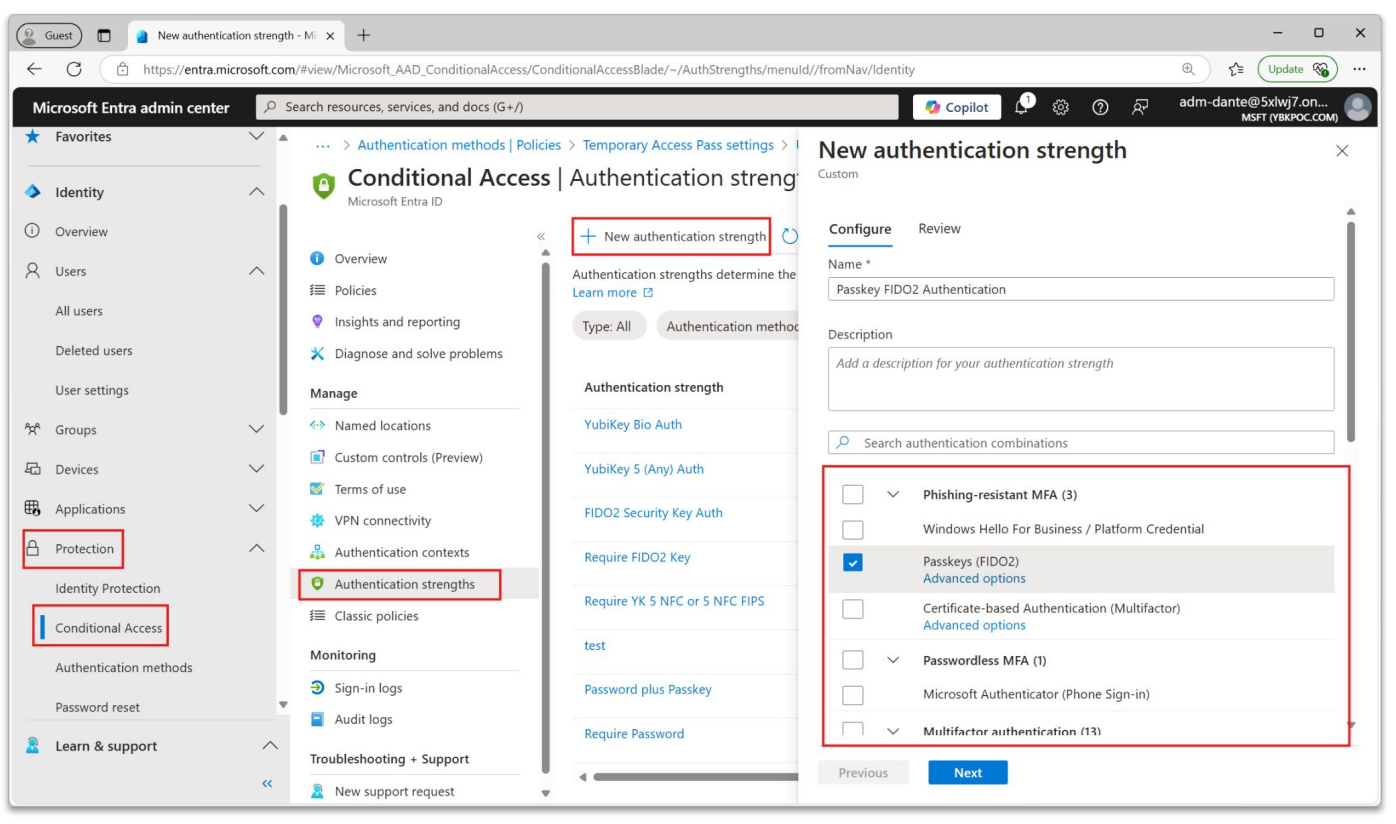

### **Auth Strength - Advanced Options**

| New authentication strength                                                                                   | Passkey (FIDO2) advanced options $\times$                                                                                                    |
|----------------------------------------------------------------------------------------------------|----------------------------------------------------------------------------------------------------|
| Configure     Review       Name *     Passkey FIDO2 Authentication       Description                          | Enter a list of Authenticator Attestation GUIDs (AAGUIDs) that can be used to satisfy this authentication strength. Passkeys with AAGUIDs not in this list will not be usable to satisfy this authentication strength. Learn more  Provider Microsoft Authenticator (Preview) |
| Add a description for your authentication strength         P       Search authentication combinations         | Add AAGUID +                                                                                                    |
| <ul> <li>Phishing-resistant MFA (3)</li> <li>Windows Hello For Business / Platform Credential</li> </ul>      | a25342c0-3cdc-4414-8e46-f4807fca511c       d7781e5d-e353-46aa-afe2-3ca49f13332a                                                                                                    |
| Passkevs (FIDO2)     Advanced options     Certificate-based Authentication (Multifactor)     Advanced options |                                                                                                    |
| Passwordless MFA (1)       Microsoft Authenticator (Phone Sign-in)                                            |                                                                                                    |
| Multifactor authentication (13)       Previous                                                                | Previous Save                                                                                                    |

# **Configuring a CA Policy to Use Auth Strength**

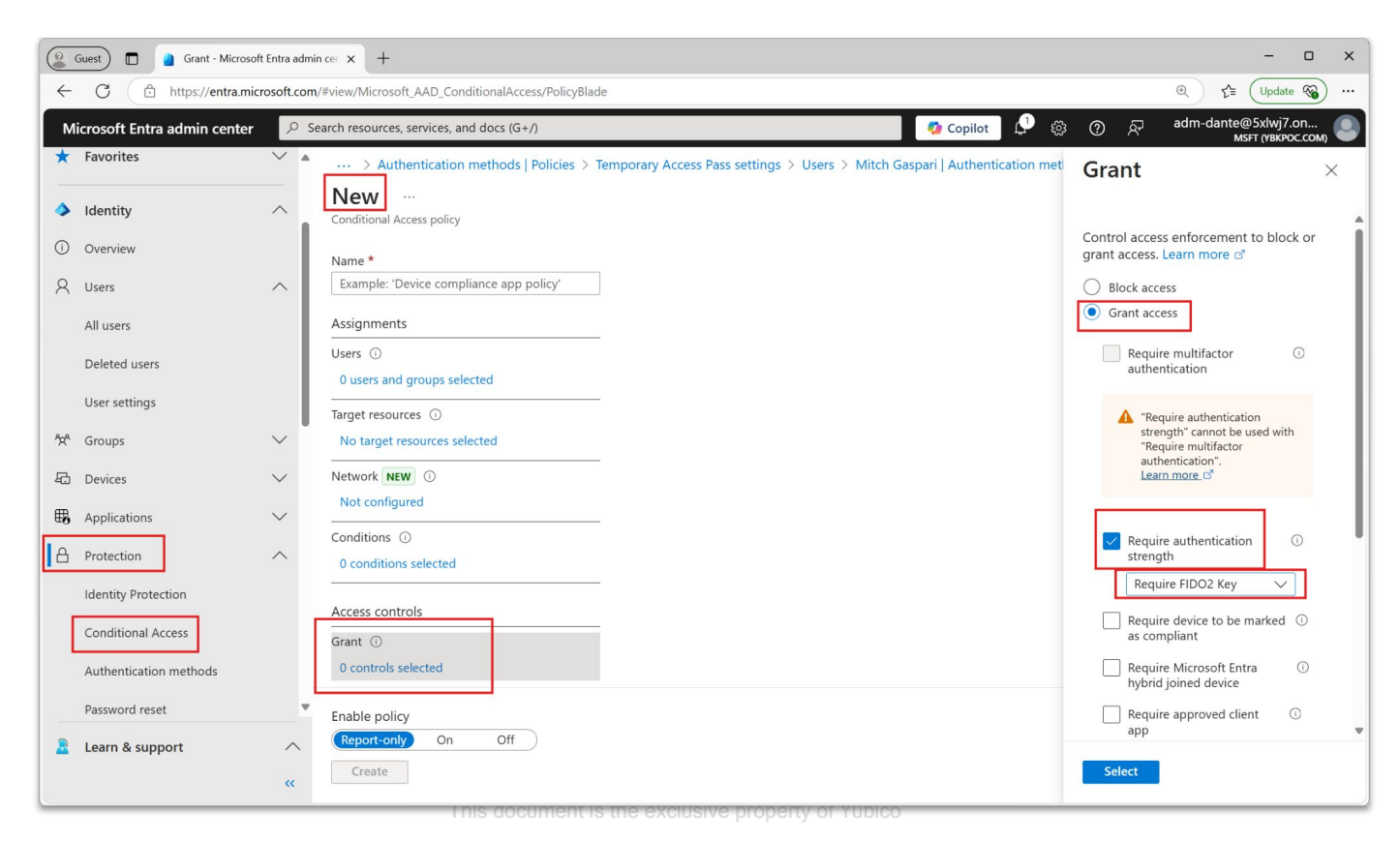

### YubiEnroll Tool

yubico

© 2025 Yubico

#### This document is the exclusive property of Yubico

### YubiEnroll Tool

- FIDO2 Enrollment on Behalf of a user with Entra ID
- Currently a Command Line Tool
- Removes the need for self-enrollment

PS C:\program files\yubico\yubienroll> yubienroll credentials add firstname.lastname@email.com Enroll on behalf of firstname.lastname@email.com

Fetching options for Make Credential... Options received! Touch the YubiKey to use... Using YubiKey with serial: 312...

Applying the 'entra-main' profile, using following settings: Factory reset: True Randomize PIN: True Minimum PIN length: 8 Force PIN change: On

Do you want to proceed with the above configuration? [y/N]: y YubiKey will be factory reset. ANY EXISTING CREDENTIALS WILL BE LOST! Remove the YubiKey from the USB port... Re-insert the YubiKey... Touch the YubiKey... The YubiKey has been reset. Creating credential on YubiKey...

YubiKey configuration summary: Serial number: 312... Temporary PIN: 746... NOTE: The PIN needs to changed before it can be used! **Nubico** 

# Extending FIDO2 Authentication to Windows Logon

yubico

© 2025 Yubico

### **Prerequisites - Windows Logon**

Native Entra ID joined (non-hybrid):

- YubiKeys with FIDO2 support:
  - YubiKey 5 Series
  - YubiKey 5 FIPS Series
  - YubiKey Bio Series
  - Security Key Series
- Windows 10 1909 or higher, or Windows 11
- Combined security information registration:
  - Enable combined security information registration in Azure Active Directory
- To enable FIDO2 authentication for Windows logon:
  - Intune, or
  - Provisioning package

Source: Enable passwordless security key sign-in to Windows 10 devices with Azure Active Directory

### **Prerequisites - Windows Logon**

### Entra ID Hybrid joined - All prereqs of Entra ID joined, plus:

- Windows 10 2004 or higher or Windows 11 with the latest updates installed
- Domain controllers must have these patches installed:
  - Windows Server 2016: January 23, 2020—KB4534307 (OS Build 14393.3474)
  - Windows Server 2019: <u>January 23, 2020—KB4534321 (OS Build 17763.1012)</u>
- AES256\_HMAC\_SHA1 must be enabled when Network security: Configure encryption types allowed for Kerberos policy is configured on domain controllers:
  - <u>Network security: Configure encryption types allowed for Kerberos</u>
- Credentials required for setup:
  - User member of the Domain Admins or Enterprise Admins groups.
  - Entra ID user member of the Global Administrators role.
- Entra Connect 1.4.32.0 or later
- To enable FIDO2 authentication for Windows logon:
  - GPO, Intune, or Provisioning package
- Members of on-prem AD privileged groups can't use FIDO2 authentication by default.
- Source: Enable passwordless security key sign-in to Windows 10 devices with Azure Active Directory

### **Unsupported Scenarios - Windows Logon**

- On-premises AD domain-joined only devices
- Windows Server logon
- Signing in or unlocking a Windows 10/11 device with a security key containing multiple Entra ID accounts. This scenario utilizes the last [AAD] account added to the security key. WebAuthN (in-browser logon) allows users to choose the account they wish to use
- VDI scenarios using a security key may not work for certain systems\*
- S/MIME using a security key
- "Run as" using a security key
- If you haven't used your security key to sign in to your device while online, you can't use it to sign in or unlock offline

**\*Note:** For details on VDI solutions, check support with the vendor.
## **Enabling Security Key Sign-in on Windows**

- Methods for both Hybrid and Entra ID-only joined devices
  - Endpoint Manager (Microsoft Intune) Ο
  - Provisioning package Ο
- Method only for Hybrid AAD joined devices
  - **Group Policy** Ο

## **Endpoint Manager (Microsoft Intune)**

| $\leftarrow$ $\rightarrow$ C $($ endpoint.mic                                                | rosoft.com/?ref=AdminCenter#view/Microsoft                                                                                       | t_Intune_DeviceSettings/DevicesEnrollmentMenu/~/windows                                                                                  | Windows Hello for Business                                                                                    |                                                                       |                                       |  |
|----------------------------------------------------------------------------------------------|----------------------------------------------------------------------------------------------------|----------------------------------------------------------------------------------------------------|----------------------------------------------------------------------------------------------------|-----------------------------------------------------------------------|---------------------------------------|--|
| Microsoft Intune admin center                                                                |                                                                                                    |                                                                                                    |                                                                                                    | Windows enrollment                                                    |                                       |  |
| <ul> <li>Home</li> <li>Dashboard</li> </ul>                                                  | Home > Devices   Enroll devices > Enroll devices   Wind                                                                          | ows enrollment                                                                                                    |                                                                                                    | ▲ Essentials<br>Last modified                                         | : 03/23/22, 4:21 PM                   |  |
| All services                                                                                 | Search     Windows enrollment                                                                                                    | Learn about the seven different ways a Windows 10/11 PC can b                                                                            | be enrolled into Intune by users or admins. Learn more.                                                       | Assigned to                                                           | : All users.                          |  |
| Endpoint security      Reports      Users                                                    | Apple enrollment     Android enrollment     Enrollment device limit restrictions     Enrollment device platform     restrictions | Automatic Enrollment<br>Configure Windows devices to enroll when<br>the pinor register with Azure Active<br>Directory.                   | Windows Helio for Business<br>Replace passwords with strong two-factor<br>authentication.                     | Lowercase letters in PIN: ① Uppercase letters in PIN: ①               | Not allowed                           |  |
| <ul> <li>Groups</li> <li>Tenant administration</li> <li>Troubleshooting + support</li> </ul> | Groups     Franati administration       Troubleshooting + support     Image: Corporate device identifiers                        | porate device identifiers<br>icce enrollment managers CNAME Validation Test company domain CNAME registration for<br>Windows enrollment. | Enrollment Status Page<br>Show app and profile installation statuses to<br>users during device setup.         | PIN expiration (days): ①<br>Remember PIN history: ①                   | Not allowed V                         |  |
|                                                                                              |                                                                                                    | Enrollment notifications<br>Send email or push notifications to devices<br>after they enroll.                                            | Configure co-management Settings<br>Configure co-management settings for<br>Configuration Manager integration | Allow biometric authentication: ①<br>Use enhanced anti-spoofing, when | Yes     No       Not configured     V |  |
|                                                                                              |                                                                                                    | Windows Autopilot Deployment Program                                                                                                    | Devices<br>Manage Windows Autonikot devices                                                                   | available: ()<br>Allow phone sign-in: ()                              | Yes No                                |  |
|                                                                                              |                                                                                                    | provisioning experience.                                                                                                    |                                                                                                    | Use security keys for sign-in: ① Save Discard                         | Enabled                               |  |

## **Endpoint Manager (Microsoft Intune)**

| $\leftarrow$ $\rightarrow$ C $\bullet$ endpoint.microsoft.com/?ref=Ad                                                                                                    | dminCenter#view/Microsoft_Intune_DeviceSettings/DevicesWindow                                                                                                    | /sMenu/~/configProfiles                                                                             | ଭ୍                                                                                                    | Guest :                                                                    |
|----------------------------------------------------------------------------------------------------|----------------------------------------------------------------------------------------------------|----------------------------------------------------------------------------------------------------|----------------------------------------------------------------------------------------------------|----------------------------------------------------------------------------|
| Microsoft Intune admin center                                                                                                    |                                                                                                    |                                                                                                    | Ⅰ 口 ◎ ⑦ 元 admin@M365x0!                                                                                                    | 54709<br>увкрос                                                            |
| <ul> <li>Microsoft Intune admin center</li> <li>Home</li> <li>Dashboard</li> <li>All services</li> <li>Devices</li> <li>Apps</li> <li>Endpoint security</li> <li>Reports</li> <li>Users</li> <li>Groups</li> <li>Tenant administration</li> <li>Troubleshooting + support</li> </ul> | Home > Devices   Windows > Windows Windows   Configurat Search Search Signal Windows devices Signal Windows enrollment Windows policies Signal Configuration profiles Signal Configuration profiles Signal Configuration profiles Signal Configuration profiles Signal Configuration profiles Signal Configuration profiles Signal Configuration profiles Signal Configuration profiles Signal Configuration Profiles Signal Configuration Profiles Signal Configuration | Ation profiles<br>+ Create profile ==<br>> Search by name<br>Profile name<br>Win10-DeviceConfig-Re: | Image: Image: Image | 54709<br>УВКРОС Х<br>Увкрос У<br>У<br>У<br>У<br>У<br>У<br>У<br>У<br>У<br>У |
|                                                                                                    |                                                                                                    |                                                                                                    |                                                                                                    |                                                                            |

## **Endpoint Manager (Microsoft Intune)**

- Configure the new profile with the following settings: 1.
  - Platform: Windows 10 and later
  - Profile type: **Templates > Custom**
  - Name: Security Keys for Windows Sign-In
  - Description: Enables FIDO Security Keys to be used during Windows Sign In
- 2. Click Next > Add and in Add Row, add the following Custom OMA-URI Settings:
  - Name: Turn on FIDO Security Keys for Windows Sign-In
  - OMA-URI:

./Device/Vendor/MSFT/PassportForWork/SecurityKey/UseSecurityKeyForSignin

- Data Type: Integer
- Value: 1
- The remainder of the policy settings include assigning to specific users, devices, or 3. groups:
  - Go to **Devices > Windows > Configuration profiles >** Name of profile.
  - Click Edit next to Assignments, click Add groups under Included groups, use the pop-out UI to locate and select the desired group, then click **Review + save**.

#### This document is the exclusive property of Yubico

## **Provisioning Package**

- Lets you quickly and efficiently configure a device without having to install a new image.
- Can be applied:
  - During initial setup (from a USB drive)
  - After initial setup through Windows settings or by simply double-clicking a provisioning package
- .PPKG files created by the Windows Configuration Designer, which is available as an app in the Microsoft Store
- It's best suited for small- to medium-sized businesses with deployments that range from tens to a few hundred computers
- Instructions:
  - Provisioning packages for Windows
  - Enable FIDO2 security key logon with a provisioning package
  - Apply a provisioning package

## **Group Policy Object (GPO) - Hybrid Only**

Computer Configuration > Administrative Templates > System > Logon > Turn on security key sign-in

| · 🔁 📆 🔒 🛛 🖬 🛛 🔻                                       |                                          |                                                             |               |
|-------------------------------------------------------|------------------------------------------|-------------------------------------------------------------|---------------|
| Administrative Templates: Policy definit A            | 📔 Logon                                  |                                                             |               |
| > Control Panel                                       | Turn on security key sign-in             | Setting                                                     | State         |
| > Network                                             |                                          | Allow users to select when a password is required when resu | Not configure |
| Printers                                              | Edit policy setting                      | Turn on convenience PIN sign-in                             | Not configure |
| Start Menu and Tackhar                                | P                                        | Turn on security key sign-in                                | Not configure |
| v System                                              | At least Windows 10                      | Turn off picture password sign-in                           | Not configure |
| Access-Denied Assistance                              |                                          | Assign a default credential provider                        | Not configure |
| App-V                                                 | Description:                             | Assign a default domain for logon                           | Not configure |
| Audit Process Creation                                | This policy setting allows you to        | E Exclude credential providers                              | Not configure |
| Credentials Delegation                                | using external security keys.            | Block user from showing account details on sign-in          | Not configure |
| 🛗 Device Guard                                        |                                          | Show clear logon background                                 | Not configure |
| Device Health Attestation Service Device Installation | If you enable this policy setting, users | Do not process the legacy run list                          | Not configure |
|                                                       | can sign in with external security keys. | Do not process the run once list                            | Not configure |
| 🧮 Disk NV Cache                                       | If you disable or don't configure this   | Turn off ann notifications on the lock screen               | Not configure |
| 🛗 Disk Quotas                                         | policy setting, users can't sign in with | Turn off Windows Startup sound                              | Not configure |
| 📫 Display                                             | external security keys.                  | Do not display network selection UI                         | Not configure |
| > Distributed COM                                     |                                          | Do not enumerate connected users on domain-joined com       | Not configure |
| Driver Installation                                   |                                          | Show first sign-in animation                                | Not configure |
| Early Launch Antimalware                              |                                          | E Enumerate local users on domain-joined computers          | Not configure |
| Enhanced Storage Access                               |                                          | Hide entry points for East User Switching                   | Not configure |
| File Classification Infrastructure                    |                                          | Always use classic logon                                    | Not configure |
| File Share Shadow Copy Providel                       |                                          | Do not display the Getting Started welcome screen at logon  | Not configure |
| Eolder Redirection                                    |                                          | Run these programs at user logon                            | Not configure |
| Group Palicy                                          |                                          | Always wait for the network at computer startup and logon   | Not configure |
| Internet Communication Manage                         |                                          | Always use custom logon background                          | Not configure |
| > Carling includes and includes in the ing            |                                          | 12 / majo die catom ogon background                         | guit          |
| KDC                                                   |                                          |                                                             |               |
| Kerberos                                              |                                          |                                                             |               |
| Kernel DMA Protection                                 |                                          |                                                             |               |
| Locale Services                                       |                                          |                                                             |               |
| 🛅 Logon                                               |                                          |                                                             |               |

## **Vubico**

## **Group Policy Object (GPO) - Hybrid Only**

Select "Enabled" **Radio Button** 

| Turn on security                                    | key sign-in   |                |                                                                                            |                                                                                                    |                                                                      |                                          | ×     |
|-----------------------------------------------------|---------------|----------------|--------------------------------------------------------------------------------------------|----------------------------------------------------------------------------------------------------|----------------------------------------------------------------------|------------------------------------------|-------|
| Turn on security                                    | key sign-in   |                |                                                                                            | Previous Setting                                                                                                    | Next Setting                                                         |                                          |       |
| <ul> <li>Not Configured</li> <li>Enabled</li> </ul> | Comment:      |                |                                                                                            |                                                                                                    |                                                                      |                                          | ^     |
| O Disabled                                          | Supported on: | At least Windo | ows 10                                                                                     |                                                                                                    |                                                                      |                                          | ~ ~ ~ |
| Options:                                            |               | <u> </u>       | Help:                                                                                      |                                                                                                    |                                                                      |                                          |       |
|                                                     |               |                | This policy<br>in using ext<br>If you enab<br>security key<br>If you disab<br>sign in with | setting allows you to c<br>ernal security keys.<br>e this policy setting, u<br>s.<br>le or don't configure t<br>external security keys | ontrol whether use<br>isers can sign in wit<br>his policy setting, ι | rs can sigi<br>h external<br>isers can't |       |
|                                                     |               |                |                                                                                            | ОК                                                                                                    | Cancel                                                               | App                                      | oly   |

#### **Enable SSO to On-prem Resources - Hybrid Only**

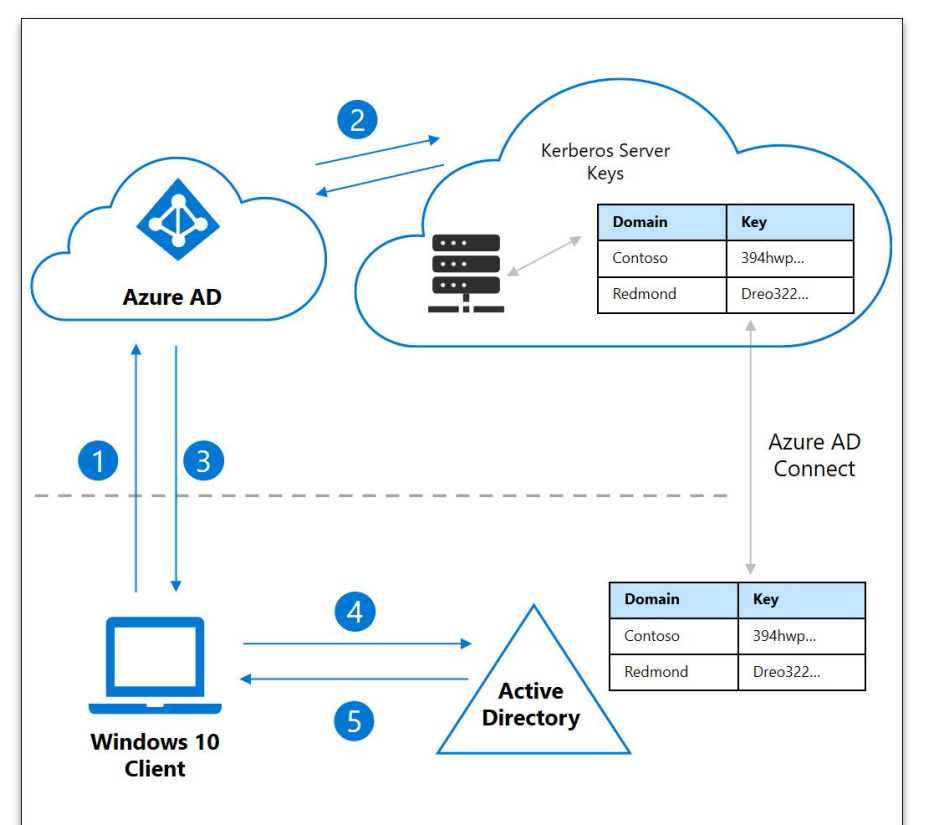

- A user signs in to a Windows 10 device with an FIDO2 security key and authenticates to Entra ID.
- 2. Entra ID checks the directory for a Kerberos Server key that matches the user's on-premises AD domain.

Entra ID generates a partial Kerberos TGT for the user's on-premises AD domain. The TGT includes the user's SID only, and no authorization data.

- The partial TGT is returned to the client along with the user's Entra ID Primary Refresh Token (PRT).
- The client machine contacts an on-premises Domain Controller and trades the partial TGT for a fully formed TGT.
- 5. The client machine now has an Entra ID PRT and a full AD TGT and can access both cloud and on-premises resources.

#### Enable SSO to On-prem Resources - Hybrid Only

#### Instructions:

- Install the Entra ID Kerberos PowerShell module  $\bigcirc$
- Create a Kerberos Server object  $\bigcirc$
- View and verify the Entra ID Kerberos Server  $\bigcirc$
- Operational best practice:
  - Rotate the Entra ID Kerberos Server key Ο

Note: For multiple Active Directory domains or forests, one Kerberos Server object is required for each domain in each forest.

#### **YubiKey FIDO2 Windows Authentication**

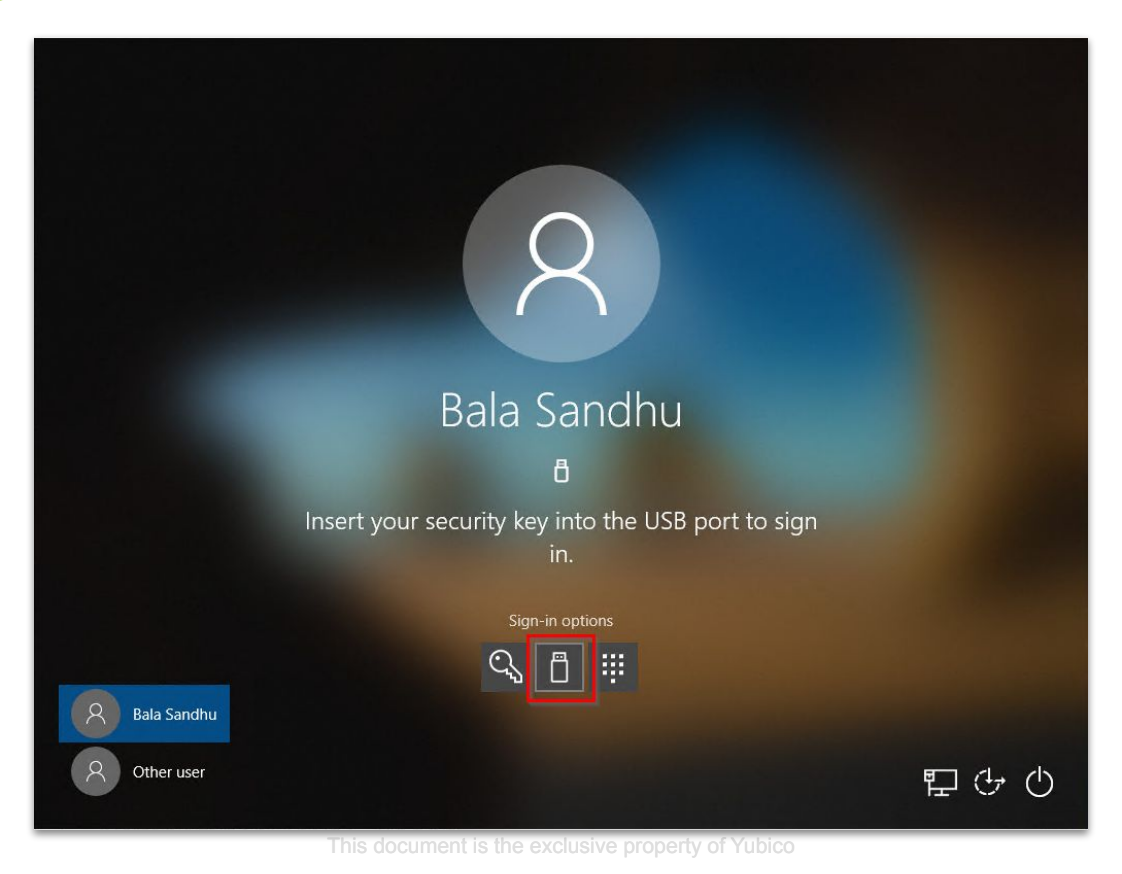

# **Vubico**

#### **More on FIDO2 PINs**

- FIDO2 PINs can be changed
  - In Windows under Settings > Accounts > Sign-in options > Security Key
     > Manage > Change
  - In non-Windows OSes in Google Chrome via chrome://settings/securityKeys
  - On any OS using the <u>Yubico Authenticator</u> by navigating to Passkeys > Request access (to elevate privilege) > Change PIN
  - If a user enters their FIDO2 PIN incorrectly 8 times consecutively, the function will lock and need to be reset
  - Every 3 incorrect attempts, the YubiKey will need to be power cycled (reinserted) in order to continue making attempts

#### **Resetting the FIDO2 Function**

- The FIDO2 function can be reset
  - In Windows under Settings > Accounts > Sign-in options > Security Key
     > Manage > Reset
  - In non-Windows OSes in Google Chrome via chrome://settings/securityKeys
  - On any OS using <u>Yubico Authenticator</u> by navigating to Home > Factory reset > FIDO2 > Request access (to elevate privilege) > Reset
- Precautions
  - Resetting FIDO2 will invalidate all registrations done with services via both FIDO U2F or FIDO2
  - The FIDO2 authentication method (registration) must be manually removed from the user in Entra ID
  - Prior to performing a reset, it is recommended to follow the instructions from our article <u>Understanding YubiKey PINs</u> under *Prior to performing a FIDO2 reset* This document is the exclusive property of Yubico

## **Managing FIDO2 - Windows Settings**

| ttings                | ×                                                                                                    |                                                                             |
|-----------------------|----------------------------------------------------------------------------------------------------|-----------------------------------------------------------------------------|
| 3 Home                | Sign-in options                                                                                                    |                                                                             |
| Find a setting        | Manage how you sign in to your device                                                                                                |                                                                             |
| ccounts               | Select a sign-in option to add, change, or remove it.                                                                                | Windows Hello setup X                                                       |
| ∃ Your info           | Windows Hello Face           Sign in with your camera (Recommended)                                                                  | Security Key PIN                                                            |
| 2 Email & accounts    | Windows Hello Fingerprint<br>Sign in with your fingerprint scanner (Recommended)                                                     | Creating a PIN for your security key helps keep you<br>secure               |
| Sign-in options       | <ul> <li>Windows Hello PIN</li> <li>This option is currently unavailable—click to learn more</li> </ul>                              | Change                                                                      |
| Access work or school | Security Key<br>Sign in with a physical security key                                                                                 | Reset Security Key<br>Remove everything from this security key and reset to |
| Family & other users  | Manage a physical security key that can log you into applications.                                                                   | factory settings                                                            |
| Sync your settings    | Learn more<br>Manage                                                                                                    | Reset                                                                       |
|                       | Password<br>Sign in with your account's password                                                                                     |                                                                             |
|                       | Picture Password<br>Swipe and tap your favorite photo to unlock your device                                                          |                                                                             |
|                       | Require sign-in                                                                                                    |                                                                             |
|                       | Windows Hello is preventing some options from being shown.<br>If you've been away, when should Windows require you to sign in again? | Close                                                                       |
|                       |                                                                                                    | L                                                                           |

#### FIDO2 with RDP

yubico

© 2025 Yubico

#### FIDO2 Authentication to RDP Sessions

#### **Requirements:**

- The latest supported Windows 10/11 version with the latest updates Ο
- The remote host is either Windows 10/11 or Windows Server 2022/2025  $\bigcirc$ with the latest updates
- The remote host must be natively Entra ID or Entra ID hybrid-joined Ο
- The remote host must be accessible over NETBIOS name or FQDN (not IP  $\bigcirc$ address)
- Instructions:
  - The complete guide to RDP with Security Keys Ο

#### **Entra ID Sign-in Logs and Reporting**

© 2025 Yubico

## **Entra ID Sign-in Logs**

#### Provide detailed information about user sign-in activity

- User information
- Date and time
- Client application, user-agent
- Authentication details (method, success/failure)
- Device information
- Location
- Target resource
- Conditional Access Policy applied

## **Entra ID Sign-in Logs**

| м         | licrosoft Entra admin center | ٩        | Search resources, services, and docs (G+/)                                                                                                    | Ŗ         | Ļ1    | ŝ  | ⑦ & adm              | in@M365x054709<br>увкрос (увкрос.сом) |
|-----------|------------------------------|----------|----------------------------------------------------------------------------------------------------|-----------|-------|----|----------------------|---------------------------------------|
| ₿,        | Applications                 | $\sim$ ^ | Home >                                                                                                    |           |       |    |                      |                                       |
| ĉ         | Roles & admins               | $\sim$   | Sign-in events 🖈 …                                                                                                    |           |       |    |                      | ×                                     |
| ľ         | Billing                      | $\sim$   | 🛓 Download 🗸 🔞 Export Data Settings 🗶 Troubleshoot 💍 Refresh   🎫 Columns   🔗 Got feedback?                                                                              |           |       |    |                      |                                       |
| ŝ         | Settings                     | $\sim$   | floor Want to switch back to the default sign-ins experience? Click here to leave the preview. $	imes$                                                                  |           |       |    |                      |                                       |
| A         | Protect & secure             | $\sim$   |                                                                                                    |           |       |    |                      |                                       |
| ۲         | Identity Governance          | $\sim$   | Date : Last 1 month Show dates as : Local Conditional Access : Success × User contains Pennie > Authentication requirement : Multifactor authentication × + Add filters | <         |       |    |                      |                                       |
| ą         | External Identities          | $\sim$   | User sign-ins (interactive) User sign-ins (non-interactive) Service principal sign-ins Managed identity si                                                              | an-ins    |       |    |                      |                                       |
| 80        | User experiences             | $\sim$   |                                                                                                    | gri ilis  |       |    |                      |                                       |
|           |                              |          | Date $\uparrow \downarrow$ Request ID $\uparrow \downarrow$ User $\uparrow \downarrow$ Application $\uparrow \downarrow$ Status                                         | IP addres | s     | ↑↓ | Location             | Conditional Acc                       |
| ⊂∂        | Hybrid management            | ~        | 3/13/2023, 4:29:00 PM 686561d2-fe94-413 Pennie Levee Microsoft Teams Success                                                                                            | 184.146.2 | 6.102 |    | Scarborough, Ontari. | . Success                             |
| $\otimes$ | Monitoring & health          | ^        | 3/13/2023, 4:29:00 PM 27be2ecf-67fa-40dd Pennie Levee Microsoft Teams Success                                                                                           | 184.146.2 | 6.102 |    | Scarborough, Ontari. | Success                               |
|           | Sign-in logs                 |          | 3/13/2023, 4:29:00 PM 2029bb49-8d48-410 Pennie Levee Microsoft Teams Success                                                                                            | 184.146.2 | 6.102 |    | Scarborough, Ontari. | Success                               |
|           | Audit logs                   |          | 3/13/2023, 4:28:58 PM f534fef6-66cc-45ba Pennie Levee Microsoft Teams Success                                                                                           | 184.146.2 | 6.102 |    | Scarborough, Ontari. | Success                               |
|           |                              |          | 3/13/2023, 4:28:06 PM 4570763b-9b76-4b8 Pennie Levee OneDrive SyncEngine Success                                                                                        | 184.146.2 | 6.102 |    | Scarborough, Ontari. | Success                               |
|           | Provisioning logs            |          | 3/13/2023, 4:28:03 PM fcb5b031-d399-40c5 Pennie Levee Microsoft Teams Success                                                                                           | 184.146.2 | 6.102 |    | Scarborough, Ontari. | . Success                             |
|           | Log Analytics                |          | 3/13/2023, 4:28:03 PM 16851a1d-2d7e-486 Pennie Levee Microsoft Teams Success                                                                                            | 184.146.2 | 6.102 |    | Scarborough, Ontari. | . Success                             |
|           | Diagnostic settings          |          | 3/13/2023, 4:28:02 PM c3d158c1-8277-43ac Pennie Levee Microsoft Teams Success                                                                                           | 184.146.2 | 6.102 |    | Scarborough, Ontari. | . Success                             |
|           | Warkhooks                    | -        | 3/13/2023, 4:28:02 PM 98fa76a9-d9bd-489 Pennie Levee Microsoft Teams Success                                                                                            | 184.146.2 | 6.102 |    | Scarborough, Ontari. | Success                               |
|           |                              |          | 3/13/2023, 4:28:02 PM be727ec7-3fe2-40a8 Pennie Levee Microsoft Edge Enter Success                                                                                      | 184.146.2 | 6.102 |    | Scarborough, Ontari. | Success                               |
| 2         | Learn & support              | $\wedge$ | 3/13/2023, 4:27:59 PM 89f9fe32-9dc8-4cca Pennie Levee Office UWP PWA Success                                                                                            | 184.146.2 | 6.102 |    | Scarborough, Ontari. | Success                               |
|           |                              | ~        | 3/13/2023, 4:27:58 PM b4a17037-0c15-4c8 Pennie Levee Microsoft Edge Success                                                                                             | 184.146.2 | 6.102 |    | Scarborough, Ontari. | Success                               |

## **Entra ID Sign-in Logs**

| Activity Details: Sign-ins |        |     |              |       |  |
|----------------------------|--------|-----|--------------|-------|--|
| Basic info                 | Locat  | ion | Device info  | Authe |  |
| Device ID                  |        |     |              |       |  |
| Browser                    |        | Edg | e 110.0.1587 |       |  |
| Operating                  | System | Win | dows 10      |       |  |
| Compliant                  |        | No  |              |       |  |
| Managed                    |        | No  |              |       |  |
| Join Type                  |        |     |              |       |  |

| Activity D                        | Detail            | s: Sign-in        | s    |                    |     |                  |                       | ×        |
|-----------------------------------|-------------------|-------------------|------|--------------------|-----|------------------|-----------------------|----------|
| Basic info L                      | ocation           | Device info       | Auth | entication Details | Co  | nditional Access | Report-only           |          |
| Authenticatio                     | on Policie        | es Applied        |      |                    |     |                  |                       |          |
| Conditional Acc<br>Authentication | cess<br>Strength( | s)                |      |                    |     |                  |                       |          |
| Date                              |                   | Authentication    | met  | Authentication me  | et  | Succeeded        | Result detail         | Requirem |
| 3/13/2023, 4:22                   | 2:14 PM           | FIDO2 security    | key  | YubiKey 5 NFC - 2f | c05 | true             |                       | 2ed7197e |
| 3/13/2023, 4:22                   | 2:14 PM           | Previously satisf | ied  |                    |     | true             | MFA requirement satis | 2ed7197e |
| •                                 |                   |                   |      |                    |     |                  |                       | •        |

| asic info Location         | Device info Authentication D         | etails Conditional Access              | Report-only |  |
|----------------------------|--------------------------------------|----------------------------------------|-------------|--|
| ♀ Search                   |                                      |                                        |             |  |
| Policy Name  ↑↓            | Grant Controls $\uparrow \downarrow$ | Session Controls $\uparrow \downarrow$ | Result ↑↓   |  |
| Pennie Levee - Require Yuł | piKe Require authentication stren    | gth                                    | Success     |  |
| Exchange Online Requires   | Со                                   |                                        | Disabled    |  |
| Office 365 App Control     |                                      |                                        | Disabled    |  |
| CA004: Require multi-facto | ir au                                |                                        | Disabled    |  |
| Enforce EIDO2 and Reauth   | enti                                 |                                        | Disabled    |  |

#### **Entra ID Reporting**

- Entra ID provides an activity dashboard that enables admins to:
  - Monitor authentication method registrations
  - Monitor authentication method usage
- Helps with tracking the progress of MFA device registration and the adoption of passwordless authentication methods

## **Entra ID Reporting**

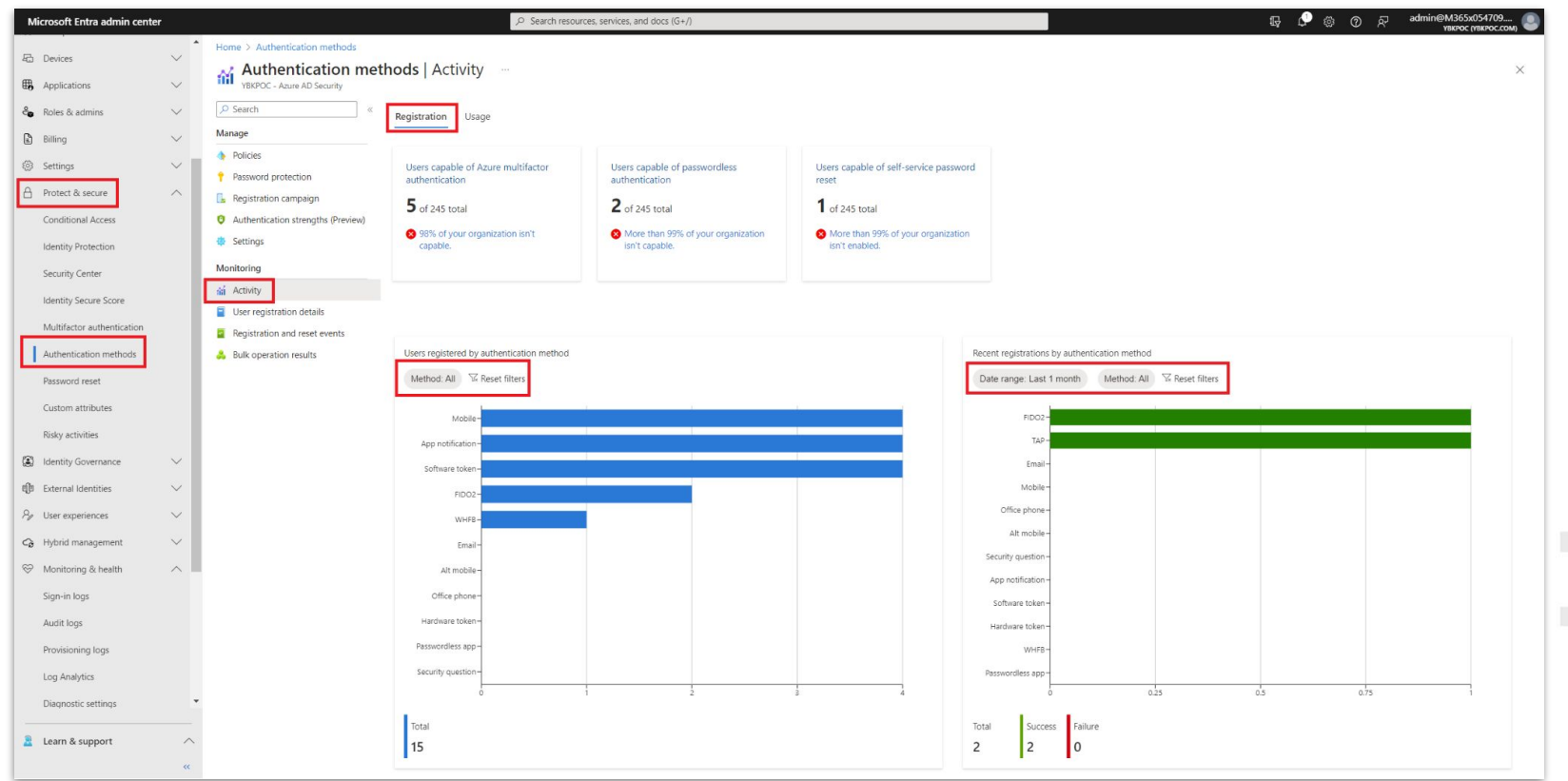

## **Entra ID Reporting**

| Microsoft Entra admin center | ,P Search resources, services, and docs (G+/)                                                                                           | 다. 🖉 🛞 ⑦ 쥐 admin@M365x054709 🌒                                   |
|------------------------------|----------------------------------------------------------------------------------------------------|------------------------------------------------------------------|
| En Devicer V                 | Home > Authentication methods                                                                                                    |                                                                  |
|                              | Authentication methods   Activity                                                                                                    | X                                                                |
| - Poler & admine             | P Search «                                                                                                    |                                                                  |
|                              | Manage Registration                                                                                                    |                                                                  |
| Settings V                   | Policies Sign-ins by authentication requirement                                                                                         | Sign-ins by authentication method                                |
| A Protect & secure           | Password protection     Add filter     Date range: Last 1 month     Auth requirement: All     Primary auth: All     Secondary auth: All | Date range: Last 1 month Method: All Factor: All 🕏 Reset filters |
| Conditional Access           | kegistration campaign     sexesset hiters                                                                                               | ED02-                                                            |
| Identity Protection          | de Settings                                                                                                    | Password                                                         |
| Security Center              | Monitoring                                                                                                    | SMS-                                                             |
| Identity Secure Score        | sá Activity 150-                                                                                                    | SMS Sign-in-                                                     |
| Multifactor authentication   | User registration details                                                                                                    | Mobile -                                                         |
| Authentication methods       | Registration and reset events                                                                                                    | Alt mobile -                                                     |
| Parried reset                |                                                                                                    | Office phone -                                                   |
| Curtom attributes            |                                                                                                    | App notification -                                               |
| Picky activities             | 20-                                                                                                    | Pesswordless app -                                               |
| R Identity Gouernance        |                                                                                                    | WHF8-                                                            |
| Internal Identities          |                                                                                                    | TAP -                                                            |
| Re liser experiences         | 0-<br>Feb 15 Feb 22 Feb 23 Feb 26 Feb 28 Mar 1 Mar 2 Mar 5 Mar 8 Mar 12                                                                 | 0 4 8 12 16                                                      |
| Hybrid management            | Test I Construction I Waterson and                                                                                                    | Total                                                            |
| S Manitoring & bealth        | 588 497 91                                                                                                    | 19                                                               |
| Sian-in loas                 |                                                                                                    |                                                                  |
| Audit loos                   | Number of executed obvious and south                                                                                                    | Decreard reads by subartication method                           |
| Provisioning logs            | Pata ranne: Last 7 daue                                                                                                    | Possworu lesis by autoritikation method.                         |
| Log Analytics                | Lonie range, Loai r varys ar rebei III.Et S                                                                                             | овостолур, соаст чара — токлоч, лит на пореститета               |
| Diagnostic settings          |                                                                                                    |                                                                  |
| - agroso, scurigs            |                                                                                                    |                                                                  |
| 2 Learn & support            |                                                                                                    |                                                                  |
| «                            |                                                                                                    |                                                                  |

#### What's Next?

yubico

© 2025 Yubico

## **Deployment Best Practices Workshop**

Planning for the operational aspects of a YubiKey deployment

#### The workshop will cover...

- Project readiness & planning
- Distributing YubiKeys
- Preparing and training end users
- YubiKey lifecycle management
- Successful user communications
- Customer deployment stories
- Available resources and materials

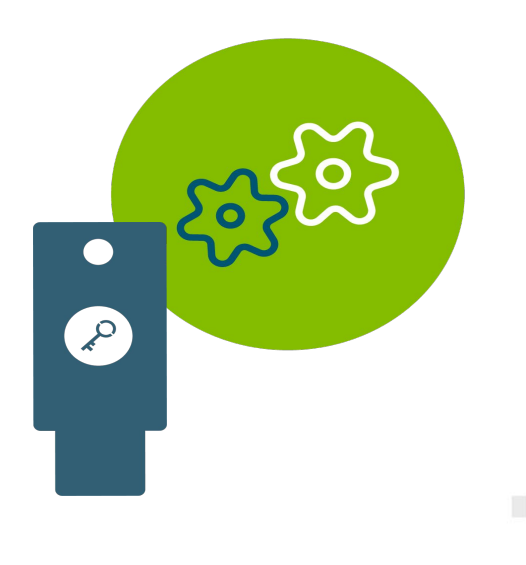

## **YubiKey Deployment Office Hours**

Join us for open sessions to answer your questions, troubleshoot, provide consultation and discuss YubiKeys

| Tuesdays at 1 PM             | Fridays at 10 AM             |
|------------------------------|------------------------------|
| Join Microsoft Teams Meeting | Join Microsoft Teams Meeting |
| ID: 243436492249             | ID: 215605564804             |
| Passcode: mQ6KU3ZC           | Passcode: wi6CL3Ln           |

## **Professional Services Hours**

#### **Features**

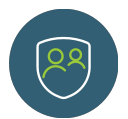

#### **On-demand consulting**

Provides technical and operational guidance when you need it

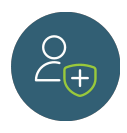

#### Flexible hours

Not tied to a specific engagement timeline. Hours can be used over 12 month period

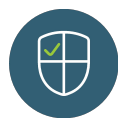

#### Multiple methods of assistance

Can be used to schedule virtual meetings or email with PS engineers and advisors

#### How to communicate with Professional Services

- 1. Open a support case online (<u>https://yubi.co/support</u>). This is the preferred contact method for most scenarios as your support case will be logged for future reference
- 2. Email us at professional-services@yubico.com

## **Professional Services Hours**

#### **Features**

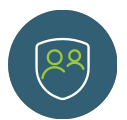

#### **On-demand consulting**

Provides technical and operational guidance when you need it

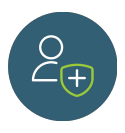

#### Flexible hours

Not tied to a specific engagement timeline. Hours can be used over 12 month period

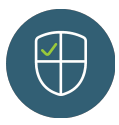

#### Multiple methods of assistance

Can be used to schedule virtual meetings or email with PS engineers and advisors

#### How to contact Yubico

- 1. Open a support case online (<u>https://yubi.co/support</u>). This is the preferred contact method for most scenarios as your support case will be logged for future reference
- 2. Email us at professional-services@yubico.com

#### **Questions and Wrap-Up**

yubico

© 2025 Yubico

#### **Questions**

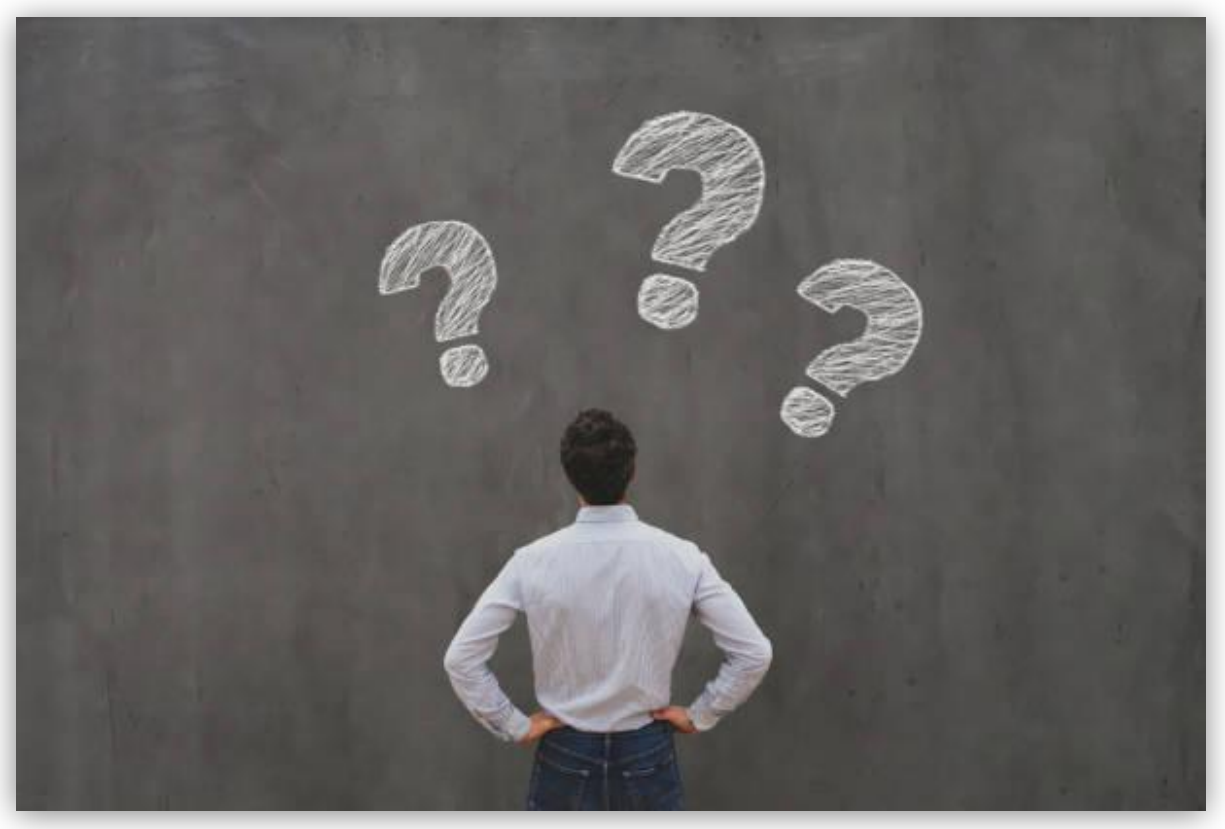

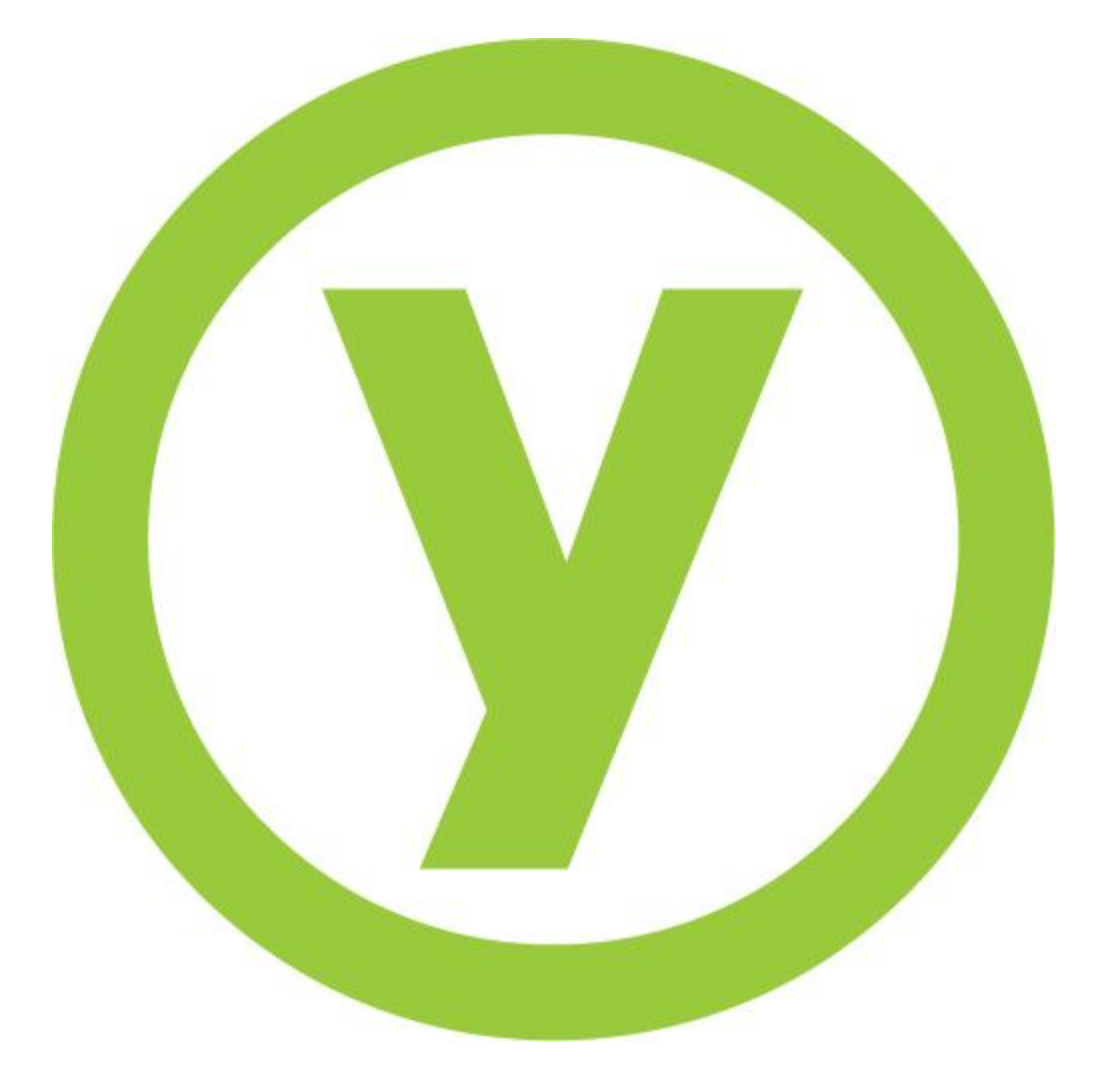